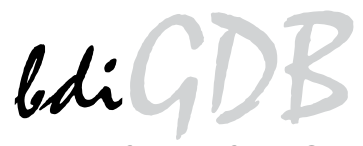

# JTAG debug interface for GNU Debugger

# QorlQ P3/P4/P5

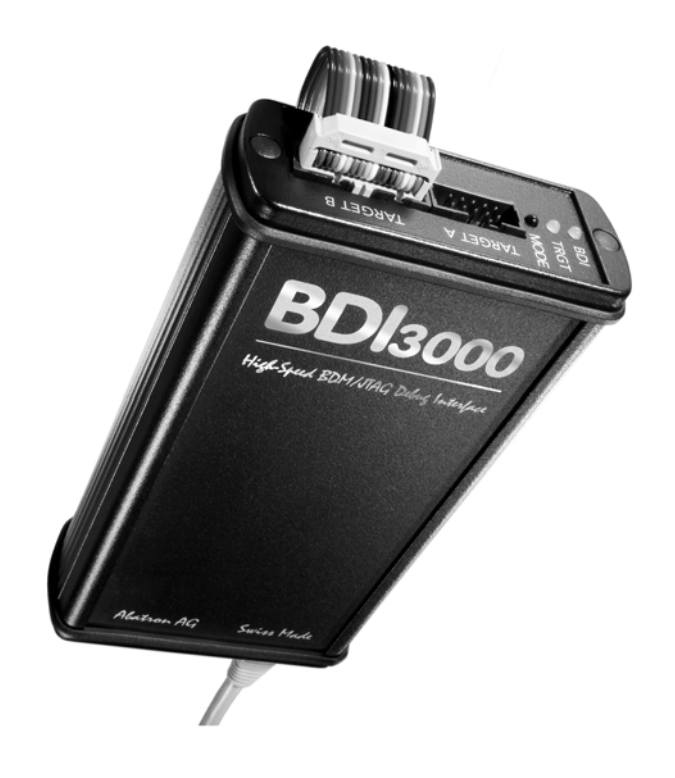

# **User Manual**

Manual Version 1.03 for BDI3000

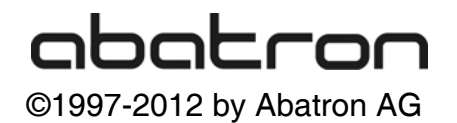

| 1.1 BDI3000                                                                                                    |
|----------------------------------------------------------------------------------------------------|
| 1.2 BDI Configuration       4         2 Installation       5         2.1 Connecting the BDI3000 to Target       5         2.2 Connecting the BDI3000 to Power Supply       7         2.3 Status LED «MODE»       8         2.4 Connecting the BDI3000 to Host       9         2.4.1 Serial line communication       9         2.4.2 Ethernet communication       9         2.4.2 Ethernet communication       10         2.5 Installation of the Configuration Software       11         2.5.1 Configuration with a Linux / Unix host       12         2.5.2 Configuration with a Linux / Unix host       12         2.5.3 Configuration via Telnet / TFTP       16         2.6 Testing the BDI3000 to host connection       18         2.7 TFTP server for Windows       18         3 Using bdiGDB       19         3.1 Principle of operation       19         3.2 Configuration File       20         3.2.1 Part [INIT]       21         3.2.2 Part [TARGET]       24         3.2.3 Part [HOST]       24         3.3 Debugging with GDB       36         3.3.1 Target setup       36         3.3.2 Connecting to the target       36         3.3.3 GDB monitor command       36 |
| 2 Installation         5           2.1 Connecting the BDI3000 to Target         5           2.2 Connecting the BDI3000 to Power Supply         7           2.3 Status LED «MODE»         8           2.4 Connecting the BDI3000 to Host         9           2.4.1 Serial line communication         9           2.4.2 Ethernet communication         10           2.5 Installation of the Configuration Software         11           2.5.1 Configuration with a Linux / Unix host         12           2.5.2 Configuration with a Windows host         14           2.5.3 Configuration via Telnet / TFTP         16           2.6 Testing the BDI3000 to host connection         18           2.7 TFTP server for Windows         18           3 Using bdiGDB         19           3.1 Principle of operation         19           3.2 Configuration File         20           3.2.1 Part [INIT]         21           3.2.2 Part [TARGET]         24           3.3.3 Pebugging with GDB         30           3.4 Paraget setup         36           3.3 GDB monitor command         36                                                                                           |
| 2       Installation       >         2.1       Connecting the BDI3000 to Target                                                                                                    |
| 2.1 Connecting the BDI3000 to Target       5         2.2 Connecting the BDI3000 to Power Supply       7         2.3 Status LED «MODE»       8         2.4 Connecting the BDI3000 to Host       9         2.4.1 Serial line communication       9         2.4.2 Ethernet communication       10         2.5 Installation of the Configuration Software       11         2.5.1 Configuration with a Linux / Unix host       12         2.5.2 Configuration with a Windows host       14         2.5.3 Configuration via Telnet / TFTP       16         2.6 Testing the BDI3000 to host connection       18         2.7 TFTP server for Windows       18         3 Using bdiGDB       19         3.1 Principle of operation       19         3.2 Configuration File       20         3.2.1 Part [INIT]       21         3.2.2 Part [TARGET]       24         3.2.3 Part [HOST]       28         3.2.4 Part [FLASH]       30         3.2.5 Part [REGS]       34         3.3 Debugging with GDB       36         3.3.1 Target setup       36         3.3.3 GDB monitor command       36                                                                                                 |
| 2.2 Connecting the BDI3000 to Power Supply       /         2.3 Status LED «MODE»       8         2.4 Connecting the BDI3000 to Host       9         2.4.1 Serial line communication       9         2.4.2 Ethernet communication       10         2.5 Installation of the Configuration Software       11         2.5.1 Configuration with a Linux / Unix host       12         2.5.2 Configuration with a Windows host       14         2.5.3 Configuration via Telnet / TFTP       16         2.6 Testing the BDI3000 to host connection       18         2.7 TFTP server for Windows       18         3 Using bdiGDB       19         3.1 Principle of operation       19         3.2.1 Part [INIT]       20         3.2.1 Part [INIT]       21         3.2.2 Part [TARGET]       24         3.2.3 Part [HOST]       28         3.2.4 Part [FLASH]       30         3.2.5 Part [REGS]       34         3.3 Debugging with GDB       36         3.3.1 Target setup       36         3.3.3 GDB monitor command       36                                                                                                    |
| 2.3 Status LED «MODE»       6         2.4 Connecting the BDI3000 to Host       9         2.4.1 Serial line communication       9         2.4.2 Ethernet communication       10         2.5 Installation of the Configuration Software       11         2.5.1 Configuration with a Linux / Unix host       12         2.5.2 Configuration with a Linux / Unix host       12         2.5.3 Configuration via Telnet / TFTP       16         2.6 Testing the BDI3000 to host connection       18         2.7 TFTP server for Windows       18         3 Using bdiGDB       19         3.1 Principle of operation       19         3.2 Configuration File       20         3.2.1 Part [INIT]       21         3.2.2 Part [TARGET]       24         3.2.3 Part [HOST]       28         3.2.4 Part [FLASH]       30         3.2.5 Part [REGS]       34         3.3 Debugging with GDB       36         3.3.1 Target setup       36         3.3.3 GDB monitor command       36                                                                                                    |
| 2.4       Conflecting the BDISouto to Host       9         2.4.1       Serial line communication       9         2.4.2       Ethernet communication       10         2.5       Installation of the Configuration Software       11         2.5.1       Configuration with a Linux / Unix host       12         2.5.2       Configuration with a Windows host       14         2.5.3       Configuration via Telnet / TFTP       16         2.6       Testing the BDI3000 to host connection       18         2.7       TFTP server for Windows       18         3       Using bdiGDB       19         3.1       Principle of operation       19         3.2       Configuration File       20         3.2.1       Part [INIT]       21         3.2.2       Part [INIT]       21         3.2.3       Part [FLASH]       30         3.2.4       Part [FLASH]       30         3.2.5       Part [REGS]       34         3.3       Debugging with GDB       36         3.3.1       Target setup       36         3.3.3       GDB monitor command       36                                                                                                    |
| 2.4.2 Ethernet communication       10         2.5 Installation of the Configuration Software       11         2.5.1 Configuration with a Linux / Unix host       12         2.5.2 Configuration with a Windows host       14         2.5.3 Configuration via Telnet / TFTP       16         2.6 Testing the BDI3000 to host connection       18         2.7 TFTP server for Windows       19         3.1 Principle of operation       19         3.2 Configuration File       20         3.2.1 Part [INIT]       21         3.2.2 Part [TARGET]       24         3.2.3 Part [HOST]       28         3.2.4 Part [FLASH]       30         3.2.5 Part [REGS]       34         3.3 Debugging with GDB       36         3.3.1 Target setup       36         3.3.3 GDB monitor command       36                                                                                                    |
| 2.5.1       Enterformation       10         2.5.1       Configuration with a Linux / Unix host       12         2.5.2       Configuration with a Windows host       14         2.5.3       Configuration via Telnet / TFTP       16         2.6       Testing the BDI3000 to host connection       18         2.7       TFTP server for Windows       19         3.1       Principle of operation       19         3.2       Configuration File       20         3.2.1       Part [INIT]       21         3.2.2       Part [TARGET]       24         3.2.3       Part [HOST]       28         3.2.4       Part [FLASH]       30         3.2.5       Part [REGS]       34         3.3       Debugging with GDB       36         3.3.1       Target setup       36         3.3.3       GDB monitor command       36                                                                                                    |
| 2.5.1 Configuration with a Linux / Unix host       12         2.5.2 Configuration with a Windows host       14         2.5.3 Configuration via Telnet / TFTP       16         2.6 Testing the BDI3000 to host connection       18         2.7 TFTP server for Windows       18         3 Using bdiGDB       19         3.1 Principle of operation       19         3.2 Configuration File       20         3.2.1 Part [INIT]       21         3.2.2 Part [TARGET]       24         3.2.3 Part [HOST]       28         3.2.4 Part [FLASH]       30         3.2.5 Part [REGS]       34         3.3 Debugging with GDB       36         3.3.1 Target setup       36         3.3.3 GDB monitor command       36                                                                                                    |
| 2.5.2 Configuration with a Windows host       14         2.5.3 Configuration via Telnet / TFTP       16         2.6 Testing the BDI3000 to host connection       18         2.7 TFTP server for Windows       18         3 Using bdiGDB       19         3.1 Principle of operation       19         3.2 Configuration File       20         3.2.1 Part [INIT]       21         3.2.2 Part [TARGET]       24         3.2.3 Part [HOST]       28         3.2.4 Part [FLASH]       30         3.2.5 Part [REGS]       34         3.3 Debugging with GDB       36         3.3.1 Target setup       36         3.3.3 GDB monitor command       36                                                                                                    |
| 2.5.3 Configuration via Telnet / TFTP       16         2.6 Testing the BDI3000 to host connection       18         2.7 TFTP server for Windows       18         3 Using bdiGDB       19         3.1 Principle of operation       19         3.2 Configuration File       20         3.2.1 Part [INIT]       21         3.2.2 Part [TARGET]       24         3.2.3 Part [HOST]       28         3.2.4 Part [FLASH]       30         3.2.5 Part [REGS]       34         3.3 Debugging with GDB       36         3.3.1 Target setup       36         3.3.3 GDB monitor command       36                                                                                                    |
| 2.6 Testing the BDI3000 to host connection.       18         2.7 TFTP server for Windows.       18         3 Using bdiGDB.       19         3.1 Principle of operation.       19         3.2 Configuration File.       20         3.2.1 Part [INIT].       21         3.2.2 Part [TARGET].       24         3.2.3 Part [HOST].       28         3.2.4 Part [FLASH].       30         3.2.5 Part [REGS]       34         3.3 Debugging with GDB.       36         3.3.1 Target setup.       36         3.3.3 GDB monitor command.       36                                                                                                    |
| 2.7 TFTP server for Windows       18         3 Using bdiGDB       19         3.1 Principle of operation       19         3.2 Configuration File       20         3.2.1 Part [INIT]       21         3.2.2 Part [TARGET]       24         3.2.3 Part [HOST]       28         3.2.4 Part [FLASH]       30         3.2.5 Part [REGS]       34         3.3 Debugging with GDB       36         3.3.1 Target setup       36         3.3.2 Connecting to the target       36         3.3.3 GDB monitor command       36                                                                                                    |
| 3 Using bdiGDB       19         3.1 Principle of operation       19         3.2 Configuration File.       20         3.2.1 Part [INIT]       21         3.2.2 Part [TARGET]       24         3.2.3 Part [HOST]       28         3.2.4 Part [FLASH]       30         3.2.5 Part [REGS]       34         3.3 Debugging with GDB       36         3.3.1 Target setup       36         3.3.2 Connecting to the target       36         3.3.3 GDB monitor command       36                                                                                                    |
| 3.1 Principle of operation       19         3.2 Configuration File.       20         3.2.1 Part [INIT]       21         3.2.2 Part [TARGET]       24         3.2.3 Part [HOST]       28         3.2.4 Part [FLASH]       30         3.2.5 Part [REGS]       34         3.3 Debugging with GDB       36         3.3.1 Target setup       36         3.3.3 GDB monitor command       36                                                                                                    |
| 3.1 Principle of operation       19         3.2 Configuration File       20         3.2.1 Part [INIT]       21         3.2.2 Part [TARGET]       24         3.2.3 Part [HOST]       28         3.2.4 Part [FLASH]       30         3.2.5 Part [REGS]       34         3.3 Debugging with GDB       36         3.3.1 Target setup       36         3.3.2 Connecting to the target       36         3.3.3 GDB monitor command       36                                                                                                    |
| 3.2 Configuration File.       20         3.2.1 Part [INIT].       21         3.2.2 Part [TARGET].       24         3.2.3 Part [HOST].       28         3.2.4 Part [FLASH].       30         3.2.5 Part [REGS]       34         3.3 Debugging with GDB       36         3.3.1 Target setup       36         3.3.2 Connecting to the target       36         3.3.3 GDB monitor command       36                                                                                                    |
| 3.2.1 Fait [INT]                                                                                                    |
| 3.2.2 Fait [FARGE1]       28         3.2.3 Part [HOST]       28         3.2.4 Part [FLASH]       30         3.2.5 Part [REGS]       34         3.3 Debugging with GDB       36         3.3.1 Target setup       36         3.3.2 Connecting to the target       36         3.3.3 GDB monitor command       36                                                                                                    |
| 3.2.4 Part [FLASH]       30         3.2.5 Part [REGS]       34         3.3 Debugging with GDB       36         3.3.1 Target setup       36         3.3.2 Connecting to the target       36         3.3.3 GDB monitor command       36                                                                                                    |
| 3.2.5 Part [REGS]       34         3.3 Debugging with GDB       36         3.3.1 Target setup       36         3.3.2 Connecting to the target       36         3.3.3 GDB monitor command       36                                                                                                    |
| 3.3 Debugging with GDB       36         3.3.1 Target setup       36         3.3.2 Connecting to the target       36         3.3.3 GDB monitor command       36                                                                                                    |
| 3.3.1 Target setup363.3.2 Connecting to the target363.3.3 GDB monitor command36                                                                                                    |
| 3.3.2 Connecting to the target363.3.3 GDB monitor command36                                                                                                    |
| 3.3.3 GDB monitor command36                                                                                                    |
|                                                                                                    |
| 3.3.4 Target serial I/O via BDI                                                                                                    |
| 3.3.5 Embedded Linux MMU Support                                                                                                    |
| 3.4 Telnet Interface                                                                                                    |
| 3.5 Multi-Core Support                                                                                                    |
| 4 Specifications                                                                                                    |
| E Environmentel notice                                                                                                    |
| 5 Environmental notice                                                                                                    |
| 6 Declaration of Conformity (CE)46                                                                                                    |
| 7 Warranty and Support Terms                                                                                                    |
| 7 1 Hardware                                                                                                    |
| 7.2 Software                                                                                                    |
| 7.3 Warranty and Disclaimer                                                                                                    |
| 7.4 Limitation of Liability                                                                                                    |
| -<br>-                                                                                                    |

# Appendices

| A | Troubleshooting | 48 |
|---|-----------------|----|
| В | Maintenance     | 49 |
| С | Trademarks      | 49 |

bdiGDB enhances the GNU debugger (GDB), with JTAG/COP debugging for QorlQ P4 based targets. With the built-in Ethernet interface you get a very fast code download speed. No target communication channel (e.g. serial line) is wasted for debugging purposes. Even better, you can use fast Ethernet debugging with target systems without network capability. The host to BDI communication uses the standard GDB remote protocol.

An additional Telnet interface is available for special debug tasks (e.g. force a hardware reset, program flash memory).

The following figure shows how the BDI3000 interface is connected between the host and the target:

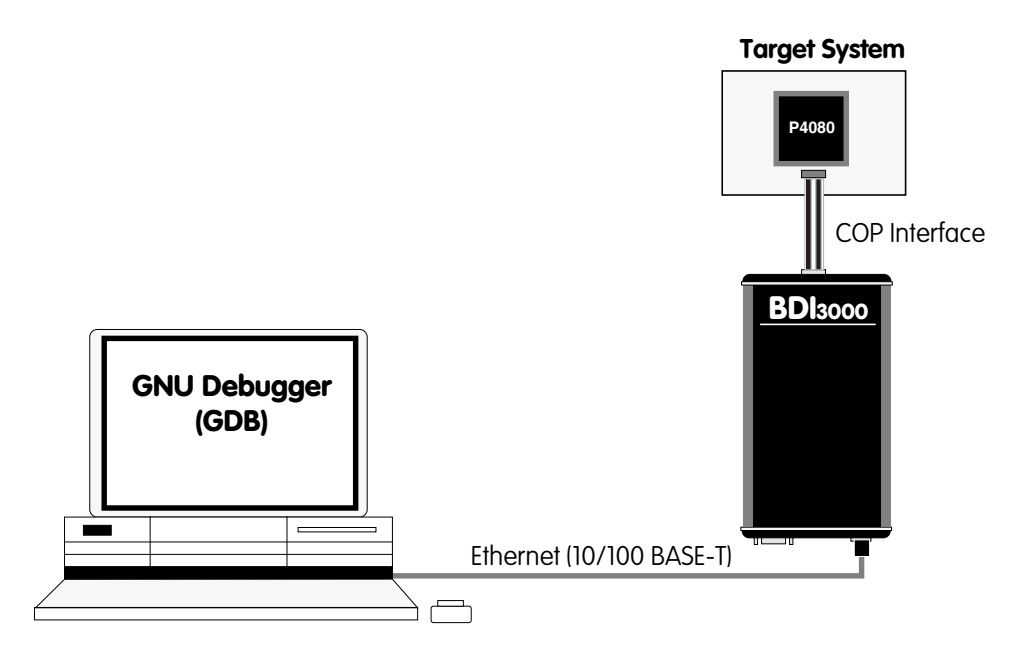

#### 1.1 BDI3000

The BDI3000 is the main part of the bdiGDB system. This small box implements the interface between the JTAG pins of the target CPU and a 10/100Base-T Ethernet connector. The firmware of the BDI3000 can be updated by the user with a simple Linux/Windows configuration program or interactively via Telnet/TFTP. The BDI3000 supports 1.2 - 5.0 Volts target systems.

#### 1.2 BDI Configuration

As an initial setup, the IP address of the BDI3000, the IP address of the host with the configuration file and the name of the configuration file is stored within the flash of the BDI3000. Every time the BDI3000 is powered on, it reads the configuration file via TFTP.

Following an example of a typical configuration file:

```
;bdiGDB configuration file for P4080-DS
;-----
;
[INIT]
; Initialize LAWBAR's
WM32 0xfe000c00 0x0000000
                                    ;LAWBAR0 : Flash @0_e0000000
WM32
     0xfe000c04
                    0xe0000000
WM32
     0xfe000c08
                    0x81f0001b
                                    ;LAWAR0 : eLBC 256MB
      . . . . . . .
; Release cores for booting
WM32 0xfe0E00E4 0x0000003 ;BRR: release core 0 and 1
;
;
[TARGET]
; common parameters
POWERUP
          5000
                            ;start delay after power-up detected in ms
JTAGCLOCK
          1
                             ;use 16 MHz JTAG clock
WAKEUP
          1000
                             ; give reset time to complete
; CoreID#0 parameters (active vCPU after reset)
#0 CPUTYPE P4080 0 0 ;Core0 / SOC0
#0 STARTUP
              HALT
                            ; halt at the reset vector (this halts all cores !!!)
; CoreID#1 parameters
#1 CPUTYPE P4080 1 0
                           ;Corel / SOCO
#1 STARTUP
             HALT
                            ;halt at the reset vector
;
[HOST]
         151.120.25.112
IP
FILE
         E:\temp\dump1024k.bin
FORMAT
         BIN 0x10000
;
           P4080#0>
#0 PROMPT
#1 PROMPT
            P4080#1>
;
[FLASH]
; only to test execution of target code
WORKSPACE 0x80001000 ;workspace in CPC1/SRAM
                            ;Flash type
;The size of one flash chip in bytes
          AM29BX16
CHIPTYPE
          0x00200000
CHIPSIZE
          16
BUSWIDTH
                             ;The width of the flash memory bus in bits
         E:\temp\dump16k.bin
FILE
FORMAT
          BIN 0x00300000
[REGS]
         $regP4080.def
FILE
```

Based on the information in the configuration file, the target is automatically initialized after every reset.

### 2 Installation

#### 2.1 Connecting the BDI3000 to Target

The cable to the target system is a 16 pin flat ribbon cable. In case where the target system has an appropriate connector, the cable can be directly connected. The pin assignment is in accordance with the COP connector specification.

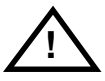

In order to ensure reliable operation of the BDI (EMC, runtimes, etc.) the target cable length must not exceed 20 cm (8").

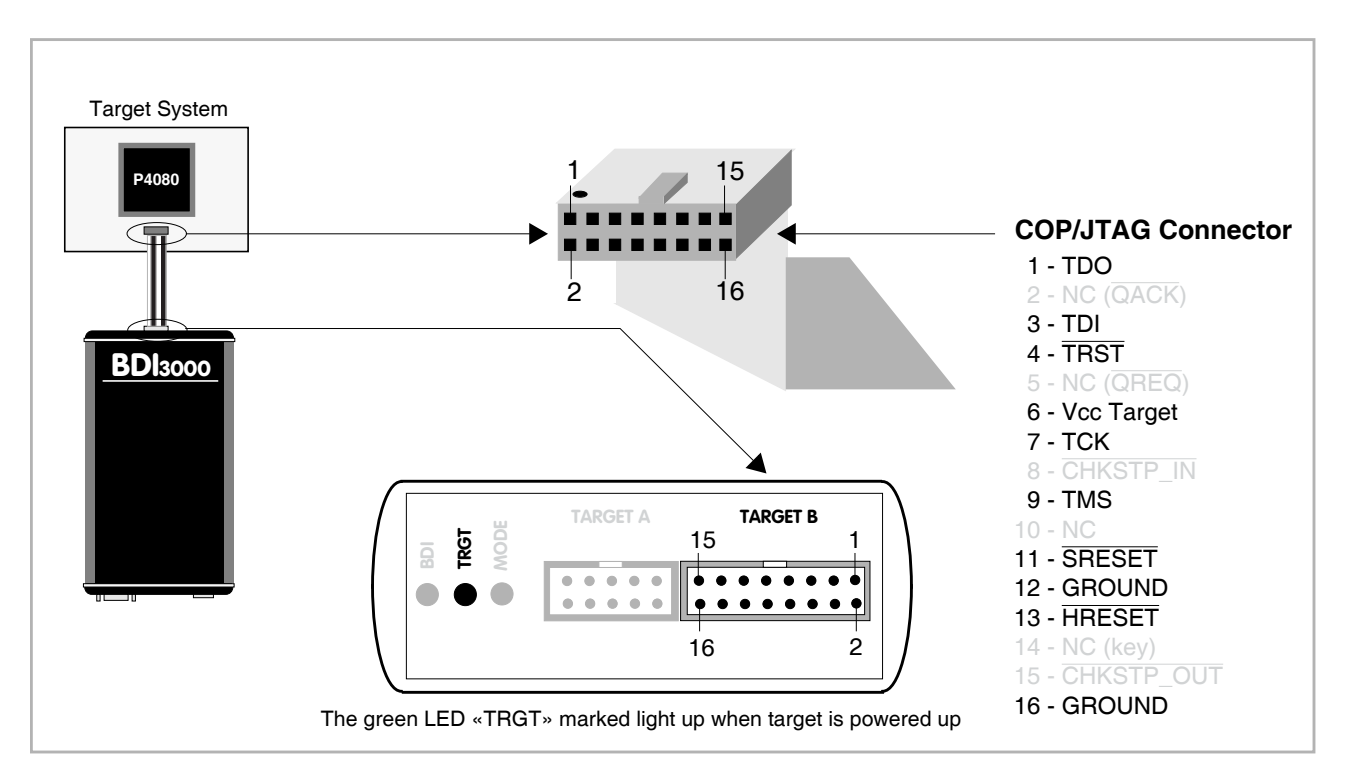

For BDI TARGET B connector signals see table on next page.

#### Note:

For critical designs (long traces on the target board) there is a shorter target cable available (p/n 90020-S). This may improve JTAG communication reliability. But best is to keep the JTAG traces on the board as short as possible.

#### Warning:

Before you can use the BDI3000 with an other target processor type (e.g. PPC <--> ARM), a new setup has to be done (see chapter 2.5). During this process the target cable must be disconnected from the target system.

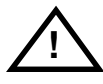

To avoid conflicts between data lines, the BDI3000 must be disconnected from the target system while programming a new firmware for an other target CPU.

#### **BDI TARGET B Connector Signals:**

| Pin | Name                | Describtion                                                                                                    |  |
|-----|---------------------|----------------------------------------------------------------------------------------------------|--|
| 1   | TDO                 | JTAG Test Data Out<br>This input to the BDI3000 connects to the target TDO pin.                                                                                                    |  |
| 2   | IO2                 | General purpose I/O<br>Currently not used.                                                                                                    |  |
| 3   | TDI                 | JTAG Test Data In<br>This output of the BDI3000 connects to the target TDI pin.                                                                                                    |  |
| 4   | TRST                | JTAG Test Reset<br>This output of the BDI3000 resets the JTAG TAP controller on the target.                                                                                                    |  |
| 5   | INO                 | General purpose Input<br>Currently not used.                                                                                                    |  |
| 6   | Vcc Target          | <b>1.2 – 5.0V:</b><br>This is the target reference voltage. It indicates that the target has power and it is also used to create the logic-level reference for the input comparators. It also controls the output logic levels to the target. It is normally connected to Vdd I/O on the target board. |  |
| 7   | тск                 | JTAG Test Clock<br>This output of the BDI3000 connects to the target TCK pin.                                                                                                    |  |
| 8   | IO8                 | General purpose I/O<br>This output of the BDI3000 connects to the target CKSTP_IN pin. Currently not used.                                                                                                    |  |
| 9   | TMS                 | JTAG Test Mode Select<br>This output of the BDI3000 connects to the target TMS line.                                                                                                    |  |
| 10  | IO10                | General purpose I/O<br>Currently not used.                                                                                                    |  |
| 11  | SRESET              | Soft-Reset<br>This open collector output of the BDI3000 connects to the target HRESET pin.                                                                                                    |  |
| 12  | GROUND              | System Ground                                                                                                    |  |
| 13  | HRESET              | Hard-Reset<br>This open collector output of the BDI3000 connects to the target PORESET pin.                                                                                                    |  |
| 14  | <reseved></reseved> |                                                                                                    |  |
| 15  | IN1                 | General purpose Input<br>This input to the BDI3000 connects to the target CKSTP_OUT pin. Currently not used.                                                                                                    |  |
| 16  | GROUND              | System Ground                                                                                                    |  |

#### 2.2 Connecting the BDI3000 to Power Supply

The BDI3000 needs to be supplied with the enclosed power supply from Abatron (5VDC).

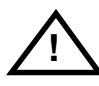

Before use, check if the mains voltage is in accordance with the input voltage printed on power supply. Make sure that, while operating, the power supply is not covered up and not situated near a heater or in direct sun light. Dry location use only.

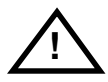

For error-free operation, the power supply to the BDI3000 must be between 4.75V and 5.25V DC. The maximal tolerable supply voltage is 5.25 VDC. Any higher voltage or a wrong polarity might destroy the electronics.

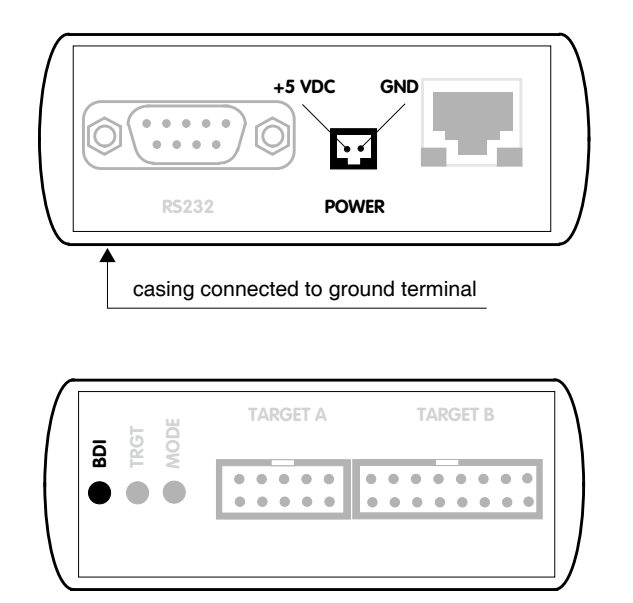

The green LED «BDI» marked light up when 5V power is connected to the BDI3000

#### Please switch on the system in the following sequence:

- 1 -> external power supply
- 2 -> target system

#### 2.3 Status LED «MODE»

The built in LED indicates the following BDI states:

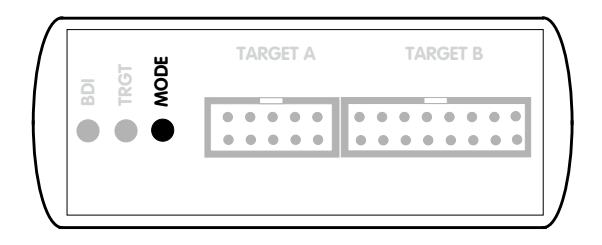

| MODE LED | BDI STATES                                                                                     |  |
|----------|------------------------------------------------------------------------------------------------|--|
| OFF      | The BDI is ready for use, the firmware is already loaded.                                      |  |
| ON       | The output voltage from the power supply is too low.                                           |  |
| BLINK    | The BDI «loader mode» is active (an invalid firmware is loaded or loading firmware is active). |  |

#### 2.4 Connecting the BDI3000 to Host

#### 2.4.1 Serial line communication

Serial line communication is only used for the initial configuration of the bdiGDB system.

The host is connected to the BDI through the serial interface (COM1...COM4). The communication cable (included) between BDI and Host is a serial cable. There is the same connector pinout for the BDI and for the Host side (Refer to Figure below).

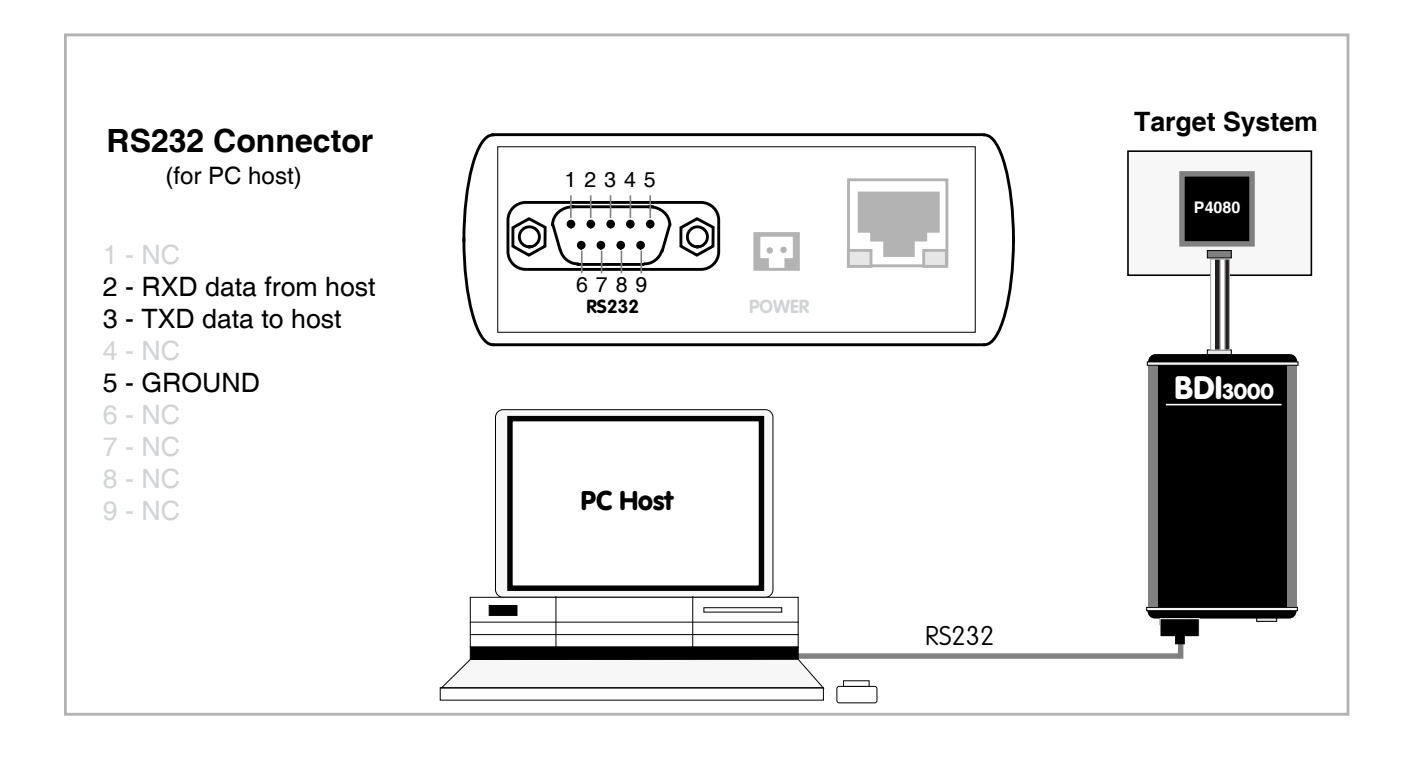

#### 2.4.2 Ethernet communication

The BDI3000 has a built-in 10/100 BASE-T Ethernet interface (see figure below). Connect an UTP (Unshielded Twisted Pair) cable to the BD3000. Contact your network administrator if you have questions about the network.

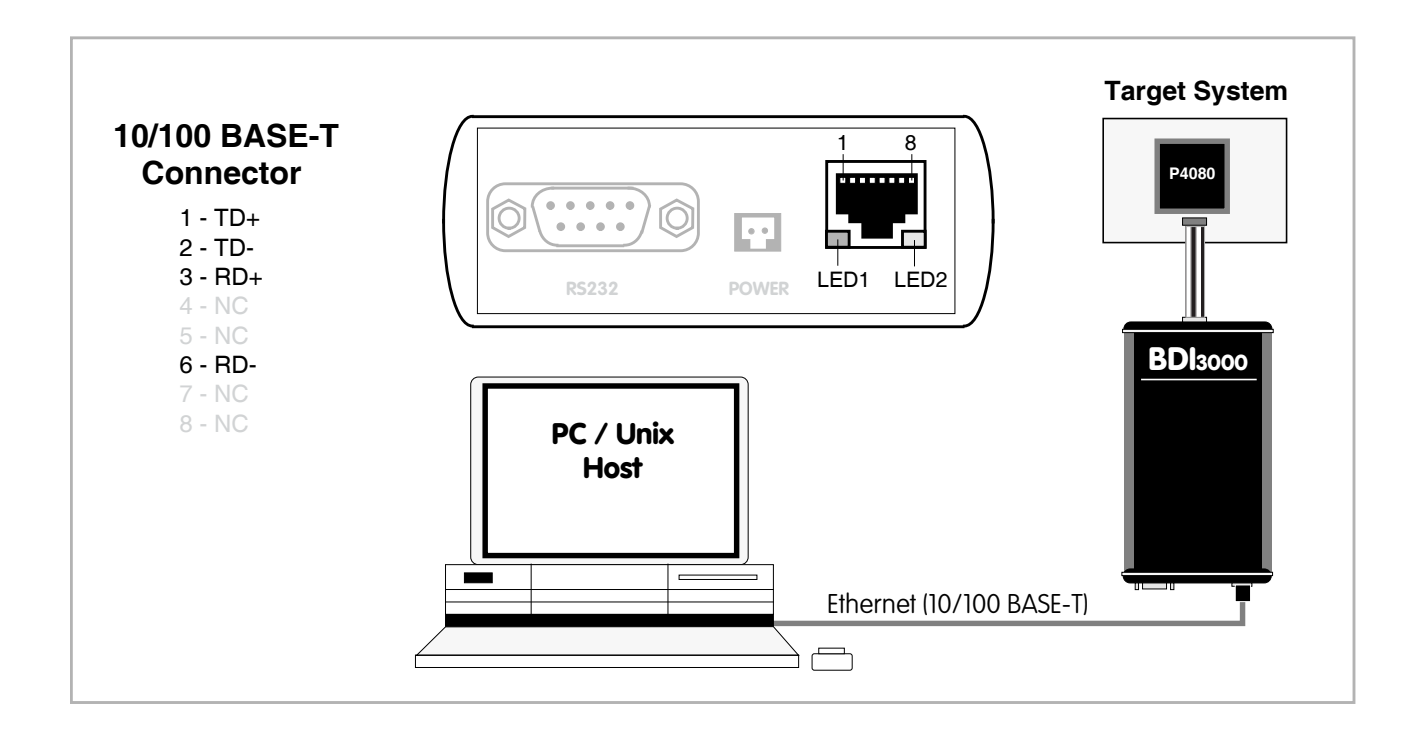

The following explains the meanings of the built-in LED lights:

| LED              | Function        | Description                                                                                                    |
|------------------|-----------------|----------------------------------------------------------------------------------------------------|
| LED 1<br>(green) | Link / Activity | When this LED light is ON, data link is successful between the UTP port<br>of the BDI3000 and the hub to which it is connected.<br>The LED blinks when the BDI3000 is receiving or transmitting data. |
| LED 2<br>(amber) | Speed           | When this LED light is ON, 100Mb/s mode is selected (default).<br>When this LED light is OFF, 10Mb/s mode is selected                                                                                 |

#### 2.5 Installation of the Configuration Software

On the enclosed diskette you will find the BDI configuration software and the firmware required for the BDI3000. For Windows users there is also a TFTP server included.

The following files are on the diskette.

| b30qp4gd.exe | Windows Configuration program                                   |
|--------------|-----------------------------------------------------------------|
| b30qp4gd.xxx | Firmware for the BDI3000                                        |
| tftpsrv.exe  | TFTP server for Windows (WIN32 console application)             |
| *.cfg        | Configuration files                                             |
| *.def        | Register definition files                                       |
| bdisetup.zip | ZIP Archive with the Setup Tool sources for Linux / UNIX hosts. |

#### Overview of an installation / configuration process:

- Create a new directory on your hard disk
- Copy the entire contents of the enclosed diskette into this directory
- Linux only: extract the setup tool sources and build the setup tool
- Use the setup tool or Telnet (default IP) to load/update the BDI firmware **Note**: A new BDI has no firmware loaded.
- Use the setup tool or Telnet (default IP) to load the initial configuration parameters
  - IP address of the BDI.
  - IP address of the host with the configuration file.
  - Name of the configuration file. This file is accessed via TFTP.
  - Optional network parameters (subnet mask, default gateway).

#### Activating BOOTP:

The BDI can get the network configuration and the name of the configuration file also via BOOTP. For this simple enter 0.0.0.0 as the BDI's IP address (see following chapters). If present, the subnet mask and the default gateway (router) is taken from the BOOTP vendor-specific field as defined in RFC 1533.

With the Linux setup tool, simply use the default parameters for the -c option: [root@LINUX\_1 bdisetup]# ./bdisetup -c -p/dev/ttyS0 -b57

The MAC address is derived from the serial number as follows: MAC: 00-0C-01-xx-xx-xx , replace the xx-xx-xx with the 6 left digits of the serial number Example: SN# 33123407 ==>> 00-0C-01-33-12-34

#### Default IP: 192.168.53.72

Before the BDI is configured the first time, it has a default IP of 192.168.53.72 that allows an initial configuration via Ethernet (Telnet or Setup Tools). If your host is not able to connect to this default IP, then the initial configuration has to be done via the serial connection.

#### 2.5.1 Configuration with a Linux / Unix host

The firmware update and the initial configuration of the BDI3000 is done with a command line utility. In the ZIP Archive bdisetup.zip are all sources to build this utility. More information about this utility can be found at the top in the bdisetup.c source file. There is also a make file included. Starting the tool without any parameter displays information about the syntax and parameters.

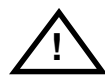

# To avoid data line conflicts, the BDI3000 must be disconnected from the target system while programming the firmware for an other target CPU family.

Following the steps to bring-up a new BDI3000:

#### 1. Build the setup tool:

The setup tool is delivered only as source files. This allows to build the tool on any Linux / Unix host. To build the tool, simply start the make utility.

[root@LINUX\_1 bdisetup]# make cc -02 -c -o bdisetup.o bdisetup.c cc -02 -c -o bdicnf.o bdicnf.c cc -02 -c -o bdidll.o bdidll.c cc -s bdisetup.o bdicnf.o bdidll.o -o bdisetup

#### 2. Check the serial connection to the BDI:

With "bdisetup -v" you may check the serial connection to the BDI. The BDI will respond with information about the current loaded firmware and network configuration.

Note: Login as root, otherwise you probably have no access to the serial port.

```
$ ./bdisetup -v -p/dev/ttyS0 -b115
BDI Type : BDI3000 (SN: 30000154)
Loader : V1.00
Firmware : unknown
MAC : ff-ff-ff-ff-ff
IP Addr : 255.255.255.255
Subnet : 255.255.255.255
Gateway : 255.255.255.255
Host IP : 255.255.255.255
Config : ÿÿÿÿÿÿ......
```

#### 3. Load/Update the BDI firmware:

With "bdisetup -u" the firmware is programmed into the BDI3000 flash memory. This configures the BDI for the target you are using. Based on the parameters -a and -t, the tool selects the correct firmware file. If the firmware file is in the same directory as the setup tool, there is no need to enter a -d parameter.

```
$ ./bdisetup -u -p/dev/ttyS0 -b115 -aGDB -tP4080
Connecting to BDI loader
Programming firmware with ./b30qp4gd.100
Erasing firmware flash ....
Erasing firmware flash passed
Programming firmware flash ....
Programming firmware flash passed
```

#### 4. Transmit the initial configuration parameters:

With "bdisetup -c" the configuration parameters are written to the flash memory within the BDI. The following parameters are used to configure the BDI:

| BDI IP Address           | The IP address for the BDI3000. Ask your network administrator for as-<br>signing an IP address to this BDI3000. Every BDI3000 in your network<br>needs a different IP address.                                                                                                    |
|--------------------------|----------------------------------------------------------------------------------------------------|
| Subnet Mask              | The subnet mask of the network where the BDI is connected to. A subnet mask of 255.255.255.255 disables the gateway feature. Ask your network administrator for the correct subnet mask. If the BDI and the host are in the same subnet, it is not necessary to enter a subnet mask.                                |
| Default Gateway          | Enter the IP address of the default gateway. Ask your network administra-<br>tor for the correct gateway IP address. If the gateway feature is disabled,<br>you may enter 255.255.255.255 or any other value.                                                                                                    |
| Config - Host IP Address | Enter the IP address of the host with the configuration file. The configura-<br>tion file is automatically read by the BDI3000 after every start-up.                                                                                                    |
| Configuration file       | Enter the full path and name of the configuration file. This file is read via TFTP. Keep in mind that TFTP has it's own root directory (usual /tftpboot). You can simply copy the configuration file to this directory and the use the file name without any path. For more information about TFTP use "man tftpd". |
|                          |                                                                                                    |

\$ ./bdisetup -c -p/dev/ttyS0 -b115 \
> -i151.120.25.102 \
> -h151.120.25.112 \
> -fe:/bdi3000/mytarget.cfg
Connecting to BDI loader
Writing network configuration
Configuration passed

#### 5. Check configuration and exit loader mode:

The BDI is in loader mode when there is no valid firmware loaded or you connect to it with the setup tool. While in loader mode, the Mode LED is blinking. The BDI will not respond to network requests while in loader mode. To exit loader mode, the "bdisetup -v -s" can be used. You may also power-off the BDI, wait some time (1min.) and power-on it again to exit loader mode.

```
$ ./bdisetup -v -p/dev/ttyS0 -b115 -s
BDI Type : BDI3000 (SN: 30000154)
Loader : V1.00
Firmware : V1.00 bdiGDB for P4080
MAC : 00-0c-01-30-00-01
IP Addr : 151.120.25.102
Subnet : 255.255.255.255
Gateway : 255.255.255.255
Host IP : 151.120.25.112
Config : /bdi3000/mytarget.cfg
```

The Mode LED should go off, and you can try to connect to the BDI via Telnet.

\$ telnet 151.120.25.102

#### 2.5.2 Configuration with a Windows host

First make sure that the BDI is properly connected (see Chapter 2.1 to 2.4).

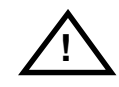

To avoid data line conflicts, the BDI3000 must be disconnected from the target system while programming the firmware for an other target CPU family.

| BDI3000 Update/Setup                                           | x                                                             |  |
|----------------------------------------------------------------|---------------------------------------------------------------|--|
| Connect BDI3000 Loader<br>Channel<br>Port COM1<br>Speed 115200 | SN: 30000154<br>MAC: 000C01300001<br>Version: 1.00<br>Connect |  |
| BD13000 Firmware                                               |                                                               |  |
| Loaded Version: 1.00<br>Newest Version: 1.00                   |                                                               |  |
| Current Erase                                                  | Update                                                        |  |
| - Configuration                                                |                                                               |  |
| BDI IP Address                                                 | 151.120.25.102                                                |  |
| Subnet Mask                                                    | 255.255.255.0                                                 |  |
| Default Gateway                                                | 255.255.255.255                                               |  |
| Config - Host IP Address                                       | 151.120.25.112                                                |  |
| Configuration file<br>/bdi3000/mytarget.cfg                    |                                                               |  |
| Cancel Ok                                                      | Transmit                                                      |  |
| Writing setup data passed                                      |                                                               |  |

dialog box «BDI3000 Update/Setup»

Before you can use the BDI3000 together with the GNU debugger, you must store the initial configuration parameters in the BDI3000 flash memory. The following options allow you to do this:

| Port    | Select the communication port where the BDI3000 is connected during this setup session. If you select Network, make sure the Loader is already active (Mode LED blinking). If there is already a firmware loaded and running, use the Telnet command "boot loader" to activate Loader Mode. |
|---------|----------------------------------------------------------------------------------------------------|
| Speed   | Select the baudrate used to communicate with the BDI3000 loader during this setup session.                                                                                                    |
| Connect | Click on this button to establish a connection with the BDI3000 loader.<br>Once connected, the BDI3000 remains in loader mode until it is restarted<br>or this dialog box is closed.                                                                                                    |
| Current | Press this button to read back the current loaded BDI3000 firmware version. The current firmware version will be displayed.                                                                                                    |

| Erase                    | Press this button to erase the current loaded firmware.                                                                                                    |
|--------------------------|----------------------------------------------------------------------------------------------------|
| Update                   | This button is only active if there is a newer firmware version present in the execution directory of the bdiGDB setup software. Press this button to write the new firmware into the BDI3000 flash memory.                                                    |
| BDI IP Address           | Enter the IP address for the BDI3000. Use the following format:<br>xxx.xxx.xxx e.g.151.120.25.101<br>Ask your network administrator for assigning an IP address to this<br>BDI3000. Every BDI3000 in your network needs a different IP address.                |
| Subnet Mask              | Enter the subnet mask of the network where the BDI is connected to.<br>Use the following format: xxx.xxx.xxxe.g.255.255.255.0<br>A subnet mask of 255.255.255.255 disables the gateway feature.<br>Ask your network administrator for the correct subnet mask. |
| Default Gateway          | Enter the IP address of the default gateway. Ask your network administra-<br>tor for the correct gateway IP address. If the gateway feature is disabled,<br>you may enter 255.255.255 or any other value.                                                      |
| Config - Host IP Address | Enter the IP address of the host with the configuration file. The configura-<br>tion file is automatically read by the BDI3000 after every start-up.                                                                                                    |
| Configuration file       | Enter the full path and name of the configuration file. This name is trans-<br>mitted to the TFTP server when reading the configuration file.                                                                                                    |
| Transmit                 | Click on this button to store the configuration in the BDI3000 flash memory.                                                                                                    |

#### Note:

Using this setup tool via the Network channel is only possible if the BDI3000 is already in Loader mode (Mode LED blinking). To force Loader mode, enter "boot loader" at the Telnet. The setup tool tries first to establish a connection to the Loader via the IP address present in the "BDI IP Address" entry field. If there is no connection established after a time-out, it tries to connect to the default IP (192.168.53.72).

#### 2.5.3 Configuration via Telnet / TFTP

The firmware update and the initial configuration of the BDI3000 can also be done interactively via a Telnet connection and a running TFTP server on the host with the firmware file. In cases where it is not possible to connect to the default IP, the initial setup has to be done via a serial connection.

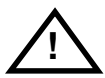

# To avoid data line conflicts, the BDI3000 must be disconnected from the target system while programming the firmware for an other target CPU family.

Following the steps to bring-up a new BDI3000 or updating the firmware. Connect to the BDI Loader via Telnet. If a firmware is already running enter "boot loader" and reconnect via Telnet.

\$ telnet 192.168.53.72
or
\$ telnet <your BDI IP address>

Update the network parameters so it matches your needs:

```
LDR>network
               : 00-0c-01-30-00-01
   BDI MAC
              : 192.168.53.72
    BDI IP
    BDI Subnet : 255.255.255.0
    BDI Gateway : 255.255.255.255
    Config IP
              : 255.255.255.255
    Config File :
LDR>netip 151.120.25.102
LDR>nethost 151.120.25.112
LDR>netfile /bdi3000/mytarget.cfg
LDR>network
    BDI MAC
               : 00-0c-01-30-00-01
    BDI IP
               : 151.120.25.102
    BDI Subnet : 255.255.255.0
    BDI Gateway : 255.255.255.255
              : 151.120.25.112
    Config IP
    Config File : /bdi3000/mytarget.cfg
LDR>network save
saving network configuration ... passed
   BDI MAC : 00-0c-01-30-00-01
   BDI IP
              : 151.120.25.102
   BDI Subnet : 255.255.255.0
    BDI Gateway : 255.255.255.255
    Config IP : 151.120.25.112
    Config File : /bdi3000/mytarget.cfg
```

#### In case the subnet has changed, reboot before trying to load the firmware

LDR>boot loader

Connect again via Telnet and program the firmware into the BDI flash:

```
$ telnet 151.120.25.102
LDR>info
   BDI Firmware: not loaded
    BDI CPLD ID : 01285043
   BDI CPLD UES: fffffff
             : 00-0c-01-30-00-01
   BDI MAC
   BDI IP
              : 151.120.25.102
   BDI Subnet : 255.255.255.0
   BDI Gateway : 255.255.255.255
    Config IP : 151.120.25.112
    Config File : /bdi3000/mytarget.cfg
LDR>fwload e:/temp/b30qp4gd.100
erasing firmware flash ... passed
programming firmware flash ... passed
LDR>info
   BDI Firmware: 23 / 1.00
    BDI CPLD ID : 01285043
    BDI CPLD UES: fffffff
    BDI MAC : 00-0c-01-30-00-01
    BDI IP
               : 151.120.25.102
    BDI Subnet : 255.255.255.0
    BDI Gateway : 255.255.255.255
    Config IP
               : 151.120.25.112
    Config File : /bdi3000/mytarget.cfg
```

LDR>

To boot now into the firmware use:

LDR>boot

The Mode LED should go off, and you can try to connect to the BDI again via Telnet.

telnet 151.120.25.102

#### 2.6 Testing the BDI3000 to host connection

After the initial setup is done, you can test the communication between the host and the BDI3000. There is no need for a target configuration file and no TFTP server is needed on the host.

- If not already done, connect the BDI3000 system to the network.
- Power-up the BDI3000.
- Start a Telnet client on the host and connect to the BDI3000 (the IP address you entered during initial configuration).
- If everything is okay, a sign on message like «BDI Debugger for Embedded PowerPC» and a list of the available commands should be displayed in the Telnet window.

#### 2.7 TFTP server for Windows

The bdiGDB system uses TFTP to access the configuration file and to load the application program. Because there is no TFTP server bundled with Windows, Abatron provides a TFTP server application **tftpsrv.exe**. This WIN32 console application runs as normal user application (not as a system service).

Command line syntax: tftpsrv [p] [w] [dRootDirectory]

Without any parameter, the server starts in read-only mode. This means, only read access request from the client are granted. This is the normal working mode. The bdiGDB system needs only read access to the configuration and program files.

The parameter [p] enables protocol output to the console window. Try it. The parameter [w] enables write accesses to the host file system. The parameter [d] allows to define a root directory.

| tftpsrv p         | Starts the TFTP server and enables protocol output                                                                                                    |
|-------------------|----------------------------------------------------------------------------------------------------|
| tftpsrv p w       | Starts the TFTP server, enables protocol output and write accesses are allowed.                                                                                                    |
| tftpsrv dC:\tftp\ | Starts the TFTP server and allows only access to files in C:\tftp and its subdirectories. As file name, use relative names.<br>For example "bdi\mpc8548.cfg" accesses "C:\tftp\bdi\mpc8548.cfg" |

You may enter the TFTP server into the Startup group so the server is started every time you login.

## 3 Using bdiGDB

#### 3.1 Principle of operation

The firmware within the BDI handles the GDB request and accesses the target memory or registers via the JTAG interface. There is no need for any debug software on the target system. After loading the code via TFTP, debugging can begin at the very first assembler statement.

Whenever the BDI system is powered-up the following sequence starts:

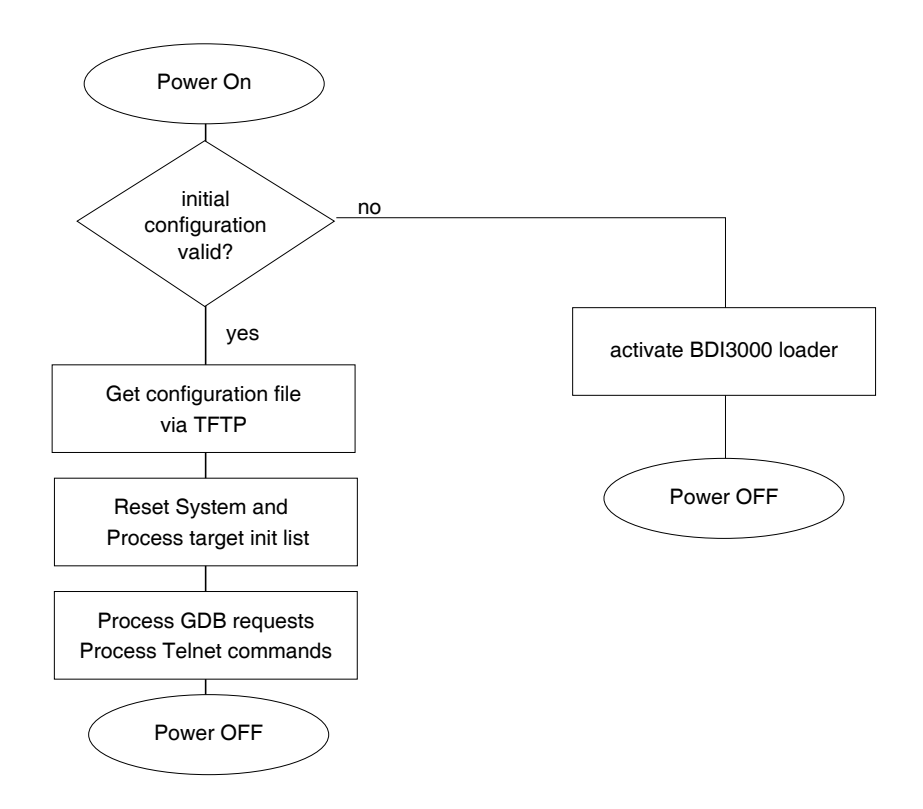

#### 3.2 Configuration File

The configuration file is automatically read by the BDI after every power on. The syntax of this file is as follows:

```
; comment
[part name]
identifier parameter1 parameter2 ..... parameterN ; comment
identifier parameter1 parameter2 ..... parameterN
.....
[part name]
identifier parameter1 parameter2 ..... parameterN
identifier parameter1 parameter2 ..... parameterN
.....
etc.
```

Numeric parameters can be entered as decimal (e.g. 700) or as hexadecimal (0x80000).

#### Note about how to enter 64bit values:

| The syntax for 64 bit parameters is : | [ <high word="">_]<low word=""></low></high> |
|---------------------------------------|----------------------------------------------|
| Hex values may also be entered as:    | Oxnnnnnnnnnnnnnn                             |

The "high word" (optional) and "low word" can be entered as decimal or hexadecimal. They are handled as two separate values concatenated with an underscore.

Examples:

| 23456789abcdef                          |
|-----------------------------------------|
| 23456789abcdef                          |
| 00000100000000                          |
| 00000000000100                          |
| 00000300001234                          |
| 000000000000000000000000000000000000000 |
|                                         |

#### 3.2.1 Part [INIT]

The part [INIT] defines a list of commands which should be executed every time the target comes out of reset. The commands are used to get the target ready for loading the program file.

| WGPR register value | Write value to the selected general purpose register.registerthe register number 0 31valuethe value to write into the registerExample: WGPR 0 5                                                                             |
|---------------------|----------------------------------------------------------------------------------------------------|
| WSPR register value | Write value to the selected special purpose register.registerthe register numbervaluethe value to write into the registerExample: WSPR 27 0x00001002 ; SRR1 : ME,RI                                                         |
| WREG name value     | Write value to the selected register/memory by namenamethe case sensitive register name from the reg def filevaluethe value to write to the register/memoryExample: WREG pc 0x00001000                                      |
| WDCSR address value | Write value to the selected register in DCSR space<br>address address / offset in DCSR space<br>value the value to write into the register<br>Example: WDCSR 0x20c 0x0000000e ;CGCR1: Core Group 1                          |
| DELAY value         | Delay for the selected time. A delay may be necessary to let the clock PLL<br>lock again after a new clock rate is selected.<br>value the delay time in milliseconds (130000)<br>Example: DELAY 500 ; delay for 0.5 seconds |
| WM8 address value   | Write a byte (8bit) to the selected memory place.addressthe memory addressvaluethe value to write to the target memoryExample: WM8 0xFFFFA21 0x04 ; SYPCR: watchdog disable                                                 |
| WM16 address value  | Write a half word (16bit) to the selected memory place.addressthe memory addressvaluethe value to write to the target memoryExample: WM16 0x02200200 0x0002 ; TBSCR                                                         |
| WM32 address value  | Write a word (32bit) to the selected memory place.addressthe memory addressvaluethe value to write to the target memoryExample: WM32 0x02200000 0x01632440 ; SIUMCR                                                         |
| WM64 address value  | Write a double word (64bit) to the selected memory place.addressthe memory addressvaluethe value to write to the target memoryExample: WM64 0xFFF00000 0x123456789abcdef0                                                   |

| RM8 address value      | Read a byte (8bi<br>address<br>Example: RM                                                                                                    | t) from the selected memory place.<br>the memory address<br>8 0x00000000                                                                                                    |  |
|------------------------|----------------------------------------------------------------------------------------------------|----------------------------------------------------------------------------------------------------|--|
| RM16 address value     | Read a half word<br>address<br>Example: RM                                                                                                    | d (16bit) from the selected memory place.<br>the memory address<br>16 0x00000000                                                                                                    |  |
| RM32 address value     | Read a word (32<br>address<br>Example: RM                                                                                                    | bit) from the selected memory place.<br>the memory address<br>32 0x00000000                                                                                                    |  |
| RM64 address value     | Read a double w<br>address<br>Example: RM                                                                                                    | ord (64bit) from the selected memory place.<br>the memory address<br>64 0x00000000                                                                                                    |  |
| TSZ1 start end         | Defines a memory range with 1 byte maximal transfer size.<br>Normally when the BDI reads or writes a memory block, it tries to access<br>the memory with a burst access. The TSZx entry allows to define a maxi-<br>mal transfer size for up to 8 address ranges.<br>start the start address of the memory range<br>end the end address of the memory range<br>Example: TSZ1 0xFF000000 0xFFFFFFFF ; PCI ROM space |                                                                                                    |  |
| TSZ2 start end         | Defines a memory range with 2 byte maximal transfer size.                                                                                                    |                                                                                                    |  |
| TSZ4 start end         | Defines a memory range with 4 byte maximal transfer size.                                                                                                    |                                                                                                    |  |
| TSZ8 start end         | Defines a memo                                                                                                    | ry range with 8 byte maximal transfer size.                                                                                                    |  |
| MMAP start end         | Because a memory<br>to a deadlock, thi<br>es. If at least one<br>range(s) and avec<br>start<br>end<br>Example: MM                                                                                                    | bry access to an invalid memory space via JTAG can lead<br>s entry can be used to define up to 32 valid memory rang-<br>e memory range is defined, the BDI checks against this<br>bids accessing of not mapped memory ranges.<br>the start address of a valid memory range<br>the end address of this memory range<br>AP 0xFFE00000 0xFFFFFFFF ;Boot ROM                                                                                                    |  |
| EXEC [n_]opcode [data] | This entry cause<br>struction should<br>memory, the option<br>n<br>opcode<br>data<br>Example:                                                                                                    | es the processor to execute one instruction. If a load in-<br>get the data from the JTAG port instead from normal<br>ional n_ and data parameters are used.<br>0 = load data from normal memory<br>1 = load 8/16/32-bit data from JTAG port<br>2 = load 64-bit data from JTAG port<br>the opcode of the PowerPC instruction<br>the data to present to the instruction<br>EXEC 0_0x3c60aba4 ;load GPR 3 via lui<br>EXEC 1_0x80c00000 1234 ;load GPR 6 via lwz<br>EXEC 2_0xc8c00000 0 ;clear FPR 6 via ldf |  |

#### WTLB mas1\_mas2 mas0/mas7\_mas3

Adds an entry to the TLB0 or TLB1 array. The two 64-bit values of an init list entry are used to define MAS0 (upper 16 bits), MAS1, MAS2, MAS3 and MAS7 (lower 16 bits) before a tlbwe instruction is executed. If other MASx registers needs a special value, use the WSPR init list entry. A TLB entry can also be addd via a Telnet command (enter WTLB at the telnet for a description).

| mas1 | value to load into MAS1                      |
|------|----------------------------------------------|
| mas2 | value to load into MAS2 (only lower 32 bits) |
| mas3 | value to load into MAS3                      |
| mas0 | value to load into upper 16-bits of MAS0     |
| mas7 | value to load into lower 16-bits of MAS7     |

#### Some examples how to write TLB entries:

| ; Setup | TLB1                  |                       |                              |                    |
|---------|-----------------------|-----------------------|------------------------------|--------------------|
| ;       | MAS1 MAS2             | MAS0/MAS7 MAS3        |                              |                    |
| WTLB    | 0x80000700_0xfe00000a | 0x10010000_0xfe00003f | ;1/1: fe000000->0_fe000000   | 16MB -I-G- RWXRWX  |
| WTLB    | 0x80000900_0xe000000a | 0x10020000_0xe000003f | ;1/2: e0000000->0_e0000000 2 | 256MB -I-G- RWXRWX |
| WTLB    | 0x80000a00_0x0000000  | 0x10030000_0x000003f  | ;1/3: 0000000->0_0000000     | 1GB RWXRWX         |
| WTLB    | 0x80000a00_0x40000000 | 0x10040000_0x4000003f | ;1/4: 4000000->0_4000000     | 1GB RWXRWX         |
| WTLB    | 0x80000500_0x80000000 | 0x10050000_0x8000003f | ;1/5: 8000000->0_8000000     | 1MB RWXRWX         |
|         |                       |                       |                              |                    |
| ; Setup | TLB0                  |                       |                              |                    |
| ;       | MAS1 MAS2             | MAS0/MAS7 MAS3        |                              |                    |
| WTLB    | 0x80000100_0xc0000000 | 0x00000000_0x000003f  | ;WAY0: c0000000->0_0000000   | 4KB RWXRWX         |
| WTLB    | 0x80000100_0xc0001000 | 0x00000000_0x0000103f | ;WAY0: c0001000->0_00001000  | 4KB RWXRWX         |
| WTLB    | 0x80000100_0xc0002000 | 0x00000000_0x0000203f | ;WAY0: c0002000->0_00002000  | 4KB RWXRWX         |
| WTLB    | 0x80000100_0xc0003000 | 0x00000000_0x0000303f | ;WAY0: c0003000->0_00003000  | 4KB RWXRWX         |
| ;       |                       |                       |                              |                    |

#### In order to set the upper 32 bits of MAS2 in 64-bit mode write directly to MAS2:

| WREG | MAS2                  | 0x0000064_0x0000000   | ;set MAS2 upper word          |                   |
|------|-----------------------|-----------------------|-------------------------------|-------------------|
| WTLB | 0x80000700_0xff00000a | 0x10060000_0xff00003f | ;1/1: 64_ff000000->0_ff000000 | 16MB -I-G- RWXRWX |

#### MAS2 is a predefined register name but WSPR will also work.

| WSPR | 626                   | 0x0000064_0x0000000   | ;set MAS2 upper word          |                   |
|------|-----------------------|-----------------------|-------------------------------|-------------------|
| WTLB | 0x80000700_0xff00000a | 0x10060000_0xff00003f | ;1/1: 64_ff000000->0_ff000000 | 16MB -I-G- RWXRWX |

#### 3.2.2 Part [TARGET]

The part [TARGET] defines some target specific values.

| CPUTYPE type core [soc | ]This value gives               | the BDI information                       | on about the o             | connected CPU/core.                                     |
|------------------------|---------------------------------|-------------------------------------------|----------------------------|---------------------------------------------------------|
|                        | type                            | P2040, P3041, F                           | P4040, P4080               | ,                                                       |
|                        |                                 | P5010, P5020, F                           | 25021, P5040               |                                                         |
|                        | core                            | the core number                           | within the SC              | DC (0n)                                                 |
|                        | SOC                             | the SOC numbe                             | r (03)                     |                                                         |
|                        | Example:                        | CPUTYPE P408                              | 0 0 0 ; Core0              | / SOC0                                                  |
|                        |                                 | CPUTYPE P408                              | 01; Core1                  | / SOC0                                                  |
|                        |                                 | CPUTYPE P408                              | 0 3 1 ; Core3              | / SOC1                                                  |
| JTAGCLOCK value        | With this value y               | ou can select the J                       | ITAG clock rat             | te the BDI3000 uses when                                |
|                        | voluo                           |                                           | 0.<br>5_ 4 MU-             |                                                         |
|                        | value                           | 0 = 32  MHz<br>1 = 16 MHz                 | $5 = 4 MH_2$<br>6 = 1 MH_2 | 10 = 30  kHz<br>11 = 20  kHz                            |
|                        |                                 | 2 = 11  MHz                               | 7 = 500  kHz               | 12 = 10  kHz                                            |
|                        |                                 | 3 = 8  MHz                                | 8 = 200  kHz               | 13 = 5  kHz                                             |
|                        |                                 | 4 = 5 MHz                                 | 9 = 100 kHz                |                                                         |
|                        | Example:                        | CLOCK 1 ; JTAC                            | G clock is 16 N            | ИНz                                                     |
|                        |                                 |                                           |                            |                                                         |
| POWERUP delay          | When the BDI of This way no cod | le from a boot RON                        | er-up, HRES                | after power-up. The value                               |
|                        | waits before it b               | configuration line is<br>begins JTAG comr | nunication. T              | he in milliseconds the BDI<br>his time should be longer |
|                        | dolov                           | the new or up at                          |                            | Iliaaaanda                                              |
|                        |                                 |                                           |                            |                                                         |
|                        | Example:                        | POWERUP 3                                 | JUU ,Start                 | delay aller power-up                                    |
| RESET type [time]      | Normally the BD                 | DI drives the HRE                         | SET line durir             | ng startup. If reset type is                            |
|                        | NONE, the BDI                   | does not assert a h                       | ardware rese               | t during startup. This entry                            |
|                        | can also be use                 | d to change the de                        | etault reset tin           | ne.                                                     |
|                        | type                            |                                           |                            |                                                         |
|                        |                                 | HARD (default)                            |                            | uring target power up                                   |
|                        | 4: van a                        |                                           |                            |                                                         |
|                        | ume                             |                                           | seconds the B              | Di assert the reset signal.                             |
|                        | Example:                        | RESET NONE;                               | no reset durir             | ig startup                                              |
|                        |                                 | RESEL HARD I                              | 000 ; assen r              | AESET IOF I Second                                      |
| EDBCR0 list            | This parameter the EDM, DNH a   | allows to change<br>and EFT bits are s    | the default E              | DBCR0 value. By default                                 |
|                        | list                            | defines the bits t                        | o set (EDM, D              | ONH and EFT)                                            |
|                        | Example:                        | EDBCR0 EDM E                              | ONH EFT ;this              | is the default                                          |
|                        |                                 | EDBCR0 EDM E                              | DNH ;do                    | not freeze timers                                       |
|                        |                                 | EDBCR0 DNH                                | ;do                        | not halt on debug events                                |

| WAKEUP time          | This entry in the between relea with the target. layed on its wa                          | e init list allows to define a delay time (in ms) the BDI inserts<br>sing the COP-HRESET line and starting communicating<br>This init list entry may be necessary if COP-HRESET is de-<br>ty to the PowerPC reset pin.                                                    |
|----------------------|-------------------------------------------------------------------------------------------|----------------------------------------------------------------------------------------------------|
|                      | time                                                                                      | the delay time in milliseconds                                                                                                    |
|                      | Example:                                                                                  | WAKEUP 3000 ; insert 3sec wake-up time                                                                                                    |
| STARTUP mode [runtim | e]                                                                                        |                                                                                                    |
|                      | This paramete<br>The following r                                                          | r selects the target startup mode.                                                                                                    |
|                      | HALT                                                                                      | This mode forces the target to debug mode immediately<br>out of reset. If HALT for core number 0 is defined, then<br>all cores within an SOC will be halted immediatelly out of<br>reset.                                                                                 |
|                      | STOP                                                                                      | In this mode, the BDI lets the target execute code for<br>"runtime" milliseconds after reset. This mode is useful<br>when monitor code should initialize the target system.                                                                                               |
|                      | RUN                                                                                       | After reset, the target executes code until stopped by the Telnet "halt" command.                                                                                                    |
|                      | Example:                                                                                  | STARTUP STOP 3000 ; let the CPU run for 3 seconds                                                                                                    |
| BREAKMODE mode       | This paramete<br>mode can also                                                            | r defines how breakpoints are implemented. The current be changed via the Telnet interface                                                                                                    |
|                      | SOFT                                                                                      | This is the normal mode. Breakpoints are implemented by replacing code with a DNH instruction.                                                                                                    |
|                      | HARD                                                                                      | In this mode, the target breakpoint hardware is used.<br>Only 2 breakpoints at a time is supported.                                                                                                    |
|                      | LOOP                                                                                      | In this mode, breakpoints are implemented by replacing<br>code with an endless loop (0x48000000). Maybe useful<br>for special debug tasks. The processor does not auto-<br>matically enter debug mode, it has to be halted manually<br>via Telnet or GDB.                 |
|                      | Example:                                                                                  | BREAKMODE HARD                                                                                                    |
| STEPMODE mode        | This parameter<br>The alternate s<br>tions that caus<br>In case BREA<br>single step is in | r defines how single step (instruction step) is implemented.<br>step mode (HWBP) may be useful when stepping instruc-<br>es a TLB miss exception.<br>KMODE LOOP is selected, this parameter is ignored and<br>pplemented by replacing the code of the next instruction(s) |
|                      | with an endles                                                                            | s loop (0x48000000).                                                                                                    |
|                      | ICMP                                                                                      | struction complete (ICMP) debug event.                                                                                                    |
|                      | HWBP                                                                                      | In this mode, a hardware breakpoint on the next instruc-<br>tion is used to implement single stepping.                                                                                                    |
|                      | Example:                                                                                  | STEPMODE HWBP                                                                                                    |

| MMU XLAT [kb]        | In order to supp<br>translates effection<br>based on the curr<br>line is present, to<br>fore it accesses provide the<br>address translate<br>Linux MMU Supp<br>ed. Translation of<br>If not zero, the 12<br>bit in a page table<br>bit. The position<br>A "kb" value of 0<br>kb<br>Example: | bort Linux kernel debugging when MMU is on, the BDI<br>ve (virtual) to physical addresses. This translation is done<br>rent MMU configuration (page tables). If this configuration<br>he BDI translates the addresses received from GDB be-<br>physical memory. The optional parameter defines the ker-<br>address (default is 0xC000000) and is used for default<br>ion. For more information see also chapter "Embedded<br>port". Addresses entered at the Telnet are never translat-<br>can be probed with the Telnet command PHYS.<br>2 lower bits of "kb" defines the position of the page present<br>e entry. By default 0x800 is assumed for the page present<br>may depend on the Linux kernel version.<br>0xFFFFFFF disables the default translation.<br>The kernel virtual base address (KERNELBASE)<br>MMU XLAT ;enable address translation<br>MMU XLAT 0xC0000800 ; page present bit is 0x800 |
|----------------------|----------------------------------------------------------------------------------------------------|----------------------------------------------------------------------------------------------------|
| PTBASE addr [64BIT]  | This parameter of<br>for the virtual/ph<br>ers. For more in<br>port". If this para<br>translate a virtua<br>If the additional of<br>addr<br>Example:                                                                                                    | defines the physical memory address where the BDI looks<br>ysical address of the array with the two page table point-<br>formation see also chapter "Embedded Linux MMU Sup-<br>ameter is not defined, the BDI searches TLB0 in order to<br>al address (TLB1 is always searched).<br>"64BIT" option is present, the BDI assume a 64-bit PTE.<br>Physical address of the memory used to store the virtual<br>address of the array with the two page table pointers.<br>PTBASE 0xf0                                                                                                    |
| SIO port [baudrate]  | When this line is<br>connector. The p<br>host communica<br>Telnet port (23).<br>you should see to<br>normal Telnet co<br>dependent. Also<br>port<br>baudrate<br>Example:                                                                                                    | a present, a TCP/IP channel is routed to the BDI's RS232<br>port parameter defines the TCP port used for this BDI to<br>ation. You may choose any port except 0 and the default<br>On the host, open a Telnet session using this port. Now<br>the UART output in this Telnet session. You can use the<br>connection to the BDI in parallel, they work completely in-<br>input to the UART is implemented.<br>The TCP/IP port used for the host communication.<br>The BDI supports 2400 115200 baud<br>SIO 7 9600 ;TCP port for virtual IO                                                                                                    |
| MEMACCES mode [attr] | There are two p<br>executing ld/st ir<br>See also Telnet<br>SAP<br>CORE<br>Example:                                                                                                    | ossible ways to access memory. Via the current core by<br>nstructions or via the System Access Port (SAP).<br>chapter. The following modes are supported:<br>Memory access via SAP (default). The attr is a delay<br>sometimes necessary when accessing slow memory.<br>Memory access via current core. The optional attr pa-<br>rameter is explained in the Telnet chapter.<br>MEMACCES CORE ; access via core<br>MEMACCES SAP 100 ; access via SAP, 100us delay                                                                                                    |

| REGLIST list | This parameter<br>STD and FPR<br>names are use | r defines the transferred GDB registers packet. By default<br>are read and transferred in 32-bit mode. The following<br>to select a register group and register size: |
|--------------|------------------------------------------------|----------------------------------------------------------------------------------------------------|
|              | STD                                            | The standard register block. The FP registers are not read from the target. Placeholders are transferred.                                                             |
|              | FPR                                            | The floating point registers are read and transferred.                                                                                                    |
|              | 64BIT                                          | The register packet is sent as expected by GDB for a 64-<br>bit PowerPC target.                                                                                       |
|              | Example:                                       | REGLIST STD ; standard registers in 32-bit mode<br>REGLIST STD FPR 64BIT ;use 64-bit mode                                                                             |

#### Daisy chained JTAG devices:

The BDI can also handle systems with multiple devices connected to the JTAG scan chain. In order to put the other devices into BYPASS mode and to count for the additional bypass registers, the BDI needs some information about the scan chain layout. Enter the number (count) and total instruction register (irlen) length of the devices present before the PowerPC chip (Predecessor). Enter the appropriate information also for the devices following the PowerPC chip (Successor):

| SCANPRED count irlen | This value give<br>the PowerPC c | es the BDI information about JTAG devices present before ship in the JTAG scan chain. |
|----------------------|----------------------------------|---------------------------------------------------------------------------------------|
|                      | count                            | The number of preceding devices                                                       |
|                      | irlen                            | The sum of the length of all preceding instruction regis-<br>ters (IR).               |
|                      | Example:                         | SCANPRED 1 8 ; one device with an IR length of 8                                      |
| SCANSUCC count irlen | This value give<br>PowerPC chip  | s the BDI information about JTAG devices present after the in the JTAG scan chain.    |
|                      | count                            | The number of succeeding devices                                                      |
|                      | irlen                            | The sum of the length of all succeeding instruction reg-<br>isters (IR).              |
|                      | Example:                         | SCANSUCC 2 12 ; two device with an IR length of 8+4                                   |

#### **Overriding Reset Configuration Word (RCW):**

The BDI supports overriding the RCW Source and also overriding individual RCW values. If there is no valid RCW present at the currently via pin selected RCW Source a Hard-coded RCW should be selected. Never override the PLL configuration in RCW[0]-RCW[3]!

| RCWSRC source     | Defines a new RCW Source to be used.            |                                        |  |  |  |
|-------------------|-------------------------------------------------|----------------------------------------|--|--|--|
|                   | source                                          | The RCW Source number (0x00 0x1F)      |  |  |  |
|                   | Example:                                        | RCWSRC 0x18 ;Hard-Coded RCW 1_1000     |  |  |  |
| RCWOVR index data | Override the value of an individual 32-bit RCW. |                                        |  |  |  |
|                   | index                                           | The RCW index (4 15)                   |  |  |  |
|                   | data                                            | The new RCW value                      |  |  |  |
|                   | Example:                                        | RCWOVR 11 0x00830000 ;RCW bits 352-383 |  |  |  |

#### 3.2.3 Part [HOST]

The part [HOST] defines some host specific values.

| IP ipaddress           | The IP address of<br>ipaddress<br>Example:                                                                                   | of the host.<br>the IP address in the form xxx.xxx.xxx.xxx<br>IP 151.120.25.100                                                                                                    |
|------------------------|----------------------------------------------------------------------------------------------------|----------------------------------------------------------------------------------------------------|
| FILE filename          | The default name<br>command. This r<br>starts with a \$, th<br>filename<br>Example:                                          | e of the file that is loaded into RAM using the Telnet 'load'<br>name is used to access the file via TFTP. If the filename<br>is \$ is replace with the path of the configuration file name.<br>the filename including the full path or \$ for relative path.<br>FILE F:\gnu\demo\ppc\test.elf<br>FILE \$test.elf                        |
| FORMAT format [offset] | The format of the<br>age is already sto<br>optional paramet<br>age file.<br>format<br>Example:                               | e image file and an optional load address offset. If the im-<br>ored in ROM on the target, select ROM as the format. The<br>er "offset" is added to any load address read from the im-<br>SREC, BIN, AOUT, ELF or ROM<br>FORMAT ELF<br>FORMAT ELF                                                                                        |
| LOAD mode              | In Agent mode, th<br>after every reset.<br>mode<br>Example:                                                                  | nis parameters defines if the code is loaded automatically<br>AUTO, MANUAL<br>LOAD MANUAL                                                                                                    |
| START address          | The address whe<br>the core is not in<br>ue is not defined<br>before starting th<br>mal reset address<br>address<br>Example: | ere to start the program file. If this value is not defined and<br>ROM, the address is taken from the image file. If this val-<br>and the core is already in ROM, the PC will not be set<br>e program file. This means, the program starts at the nor-<br>s (0xFFF00100).<br>the address where to start the program file<br>START 0x1000 |
| DEBUGPORT port [REC    | DNNECT]<br>The TCP port GE<br>eter is present, a<br>there is a connec<br>port<br>Example:                                    | DB uses to access the target. If the RECONNECT param-<br>n open TCP/IP connection (Telnet/GDB) will be closed if<br>ct request from the same host (same IP address).<br>the TCP port number (default = 2001)<br>DEBUGPORT 2001                                                                                                    |
| PROMPT string          | This entry define<br>changed via the<br>Example:                                                                             | s a new Telnet prompt. The current prompt can also be<br>Telnet interface.<br>PROMPT P4080#0>                                                                                                    |

| DUMP filename | The default file r<br>filename<br>Example:                                      | ame used for the Telnet DUMP command.<br>the filename including the full path<br>DUMP dump.bin                                                                                                    |
|---------------|---------------------------------------------------------------------------------|----------------------------------------------------------------------------------------------------|
| TELNET mode   | By default the BI<br>command history<br>Telnet client in "I<br>mode<br>Example: | DI sends echoes for the received characters and supports<br>y and line editing. If it should not send echoes and let the<br>ine mode", add this entry to the configuration file.<br>ECHO (default), NOECHO or LINE<br>TELNET NOECHO ; use old line mode |

#### 3.2.4 Part [FLASH]

The Telnet interface supports programming and erasing of flash memories. The bdiGDB system has to know which type of flash is used, how the chip(s) are connected to the CPU and which sectors to erase in case the ERASE command is entered without any parameter.

| CHIPTYPE type          | This parameter of rect programmin                                                                                  | defines the type of flash used. It is used to select the cor-<br>g algorithm.                                                                                                    |
|------------------------|----------------------------------------------------------------------------------------------------|----------------------------------------------------------------------------------------------------|
|                        | format<br>Example:                                                                                                 | AM29F, AM29BX8, AM29BX16, I28BX8, I28BX16,<br>AT49, AT49X8, AT49X16, STRATAX8, STRATAX16,<br>MIRROR, MIRRORX8, MIRRORX16,<br>S29M32X16, S29GLSX16, S29VSRX16<br>M58X32, AM29DX16, AM29DX32<br>CHIPTYPE AM29F                                                                                                    |
| CHIPSIZE size          | The size of <b>one</b> f<br>is used to calcula<br>size<br>Example:                                                 | lash chip in bytes (e.g. AM29F010 = 0x20000). This value<br>ate the starting address of the current flash memory bank.<br>the size of one flash chip in bytes<br>CHIPSIZE 0x80000                                                                                                    |
| BUSWIDTH width         | Enter the width of<br>ter the width of the<br>information about<br>For example, enter<br>memory bank.              | of the memory bus that leads to the flash chips. Do not en-<br>ne flash chip itself. The parameter CHIPTYPE carries the<br>ut the number of data lines connected to one flash chip.<br>ter 16 if you are using two AM29F010 to build a 16bit flash                                                                                                    |
|                        | with<br>Example:                                                                                                   | the width of the flash memory bus in bits (8   16   32   64)<br>BUSWIDTH 16                                                                                                    |
| FILE filename          | The default name<br>'prog' command<br>name starts with<br>name. This name<br>filename<br>Example:                  | e of the file that is programmed into flash using the Telnet<br>This name is used to access the file via TFTP. If the file-<br>a \$, this \$ is replace with the path of the configuration file<br>e may be overridden interactively at the Telnet interface.<br>the filename including the full path or \$ for relative path.<br>FILE F:\gnu\ppc\bootrom.hex<br>FILE \$bootrom.hex |
| FORMAT format [offset] | The format of the<br>eter "offset" is ac<br>You get the bes<br>(BIN, AOUT, EL<br>format<br>Example:                | e file and an optional address offset. The optional param-<br>dded to any load address read from the program file.<br>t programming performance when using a binary format<br>F or IMAGE).<br>SREC, BIN, AOUT, ELF or IMAGE<br>FORMAT BIN 0x10000                                                                                                    |
| WORKSPACE address      | If a workspace is<br>that runs out of F<br>cessed within the<br>to store the algo<br>able for this purp<br>address | s defined, the BDI uses a faster programming algorithm<br>AM on the target system. Otherwise, the algorithm is pro-<br>e BDI. The workspace is used for a 1kByte data buffer and<br>rithm code. There must be at least 2kBytes of RAM avail-<br>pose.<br>the address of the RAM area                                                                                                |
|                        | Example:                                                                                                    | WORKSPACE 0x0000000                                                                                                    |

#### ERASE addr [increment count] [mode [wait]]

The flash memory may be individually erased or unlocked via the Telnet interface. In order to make erasing of multiple flash sectors easier, you can enter an erase list. All entries in the erase list will be processed if you enter ERASE at the Telnet prompt without any parameter. This list is also used if you enter UNLOCK at the Telnet without any parameters. With the "increment" and "count" option you can erase multiple equal sized sectors with one entry in the erase list.

| address   | Address of the flash sector, block or chip to erase                                                                                                    |
|-----------|----------------------------------------------------------------------------------------------------|
| increment | If present, the address offset to the next flash sector                                                                                                    |
| count     | If present, the number of equal sized sectors to erase                                                                                                    |
| mode      | BLOCK, CHIP, UNLOCK                                                                                                    |
|           | Without this optional parameter, the BDI executes a sec-<br>tor erase. If supported by the chip, you can also specify<br>a block or chip erase. If UNLOCK is defined, this entry is<br>also part of the unlock list. This unlock list is processed<br>if the Telnet UNLOCK command is entered without any<br>parameters. |
|           | <b>Note:</b> Chip erase does not work for large chips because the BDI time-outs after 3 minutes. Use block erase.                                                                                                    |
| wait      | The wait time in ms is only used for the unlock mode. After starting the flash unlock, the BDI waits until it processes the next entry.                                                                                                    |
| Example:  | ERASE 0xff040000 ;erase sector 4 of flash                                                                                                    |
|           | ERASE 0xff060000 ;erase sector 6 of flash                                                                                                    |
|           | ERASE 0xff000000 CHIP ;erase whole chip(s)<br>ERASE 0xff010000 UNLOCK 100 ;unlock, wait 100ms<br>ERASE 0xff000000 0x10000 7 ; erase 7 sectors                                                                                                    |

#### Example for the ADS8260 flash memory:

| [FLASH]   |                                                                |                                                                |
|-----------|----------------------------------------------------------------|----------------------------------------------------------------|
| CHIPTYPE  | I28BX8                                                         | ;Flash type                                                    |
| CHIPSIZE  | 0x200000                                                       | ;The size of one flash chip in bytes (e.g. AM29F010 = 0x20000) |
| BUSWIDTH  | 32                                                             | ;The width of the flash memory bus in bits (8   16   32   64)  |
| WORKSPACE | $0 \ge 0 \le 0 \le 0 \le 0 \le 0 \le 0 \le 0 \le 0 \le 0 \le $ | ;workspace in dual port RAM                                    |
| FILE      | E:\gnu\demo\                                                   | ads8260\bootrom.hex ;The file to program                       |
| ERASE     | 0xFF900000                                                     | ;erase sector 4 of flash SIMM (LH28F016SCT)                    |
| ERASE     | 0xFF940000                                                     | ;erase sector 5 of flash SIMM                                  |
| ERASE     | 0xFF980000                                                     | ;erase sector 6 of flash SIMM                                  |
| ERASE     | 0xFF9c0000                                                     | ;erase sector 7 of flash SIMM                                  |
|           |                                                                |                                                                |

#### the above erase list maybe replaces with:

ERASE 0xFF900000 0x40000 4 ; erase sector 4 to 7 of flash SIMM

#### Supported standard parallel NOR Flash Memories:

There are different flash algorithm supported. Almost all currently available parallel NOR flash memories can be programmed with one of these algorithm. The flash type selects the appropriate algorithm and gives additional information about the used flash.

On our web site (www.abatron.ch -> Debugger Support -> GNU Support -> Flash Support) there is a PDF document available that shows the supported parallel NOR flash memories.

Some newer Spansion MirrorBit flashes cannot be programmed with the MIRRORX16 algorithm because of the used unlock address offset. Use S29M32X16 for these flashes.

The AMD and AT49 algorithm are almost the same. The only difference is, that the AT49 algorithm does not check for the AMD status bit 5 (Exceeded Timing Limits).

Only the AMD and AT49 algorithm support chip erase. Block erase is only supported with the AT49 algorithm. If the algorithm does not support the selected mode, sector erase is performed. If the chip does not support the selected mode, erasing will fail. The erase command sequence is different only in the 6th write cycle. Depending on the selected mode, the following data is written in this cycle (see also flash data sheets): 0x10 for chip erase, 0x30 for sector erase, 0x50 for block erase. To speed up programming of Intel Strata Flash and AMD MirrorBit Flash, an additional algorithm is

To speed up programming of Intel Strata Flash and AMD MirrorBit Flash, an additional algorithm is implemented that makes use of the write buffer. The Strata algorithm needs a workspace, otherwise the standard Intel algorithm is used.

#### Note:

Some Intel flash chips (e.g. 28F800C3, 28F160C3, 28F320C3) power-up with all blocks in locked state. In order to erase/program those flash chips, use the init list to unlock the appropriate blocks:

| WM16 | 0xFFF00000 | 0x0060 | unlock block 0   |
|------|------------|--------|------------------|
| WM16 | 0xFFF00000 | 0x00D0 |                  |
| WM16 | 0xFFF10000 | 0x0060 | unlock block 1   |
| WM16 | 0xFFF10000 | 0x00D0 |                  |
|      |            |        |                  |
| WM16 | 0xFFF00000 | OxFFFF | select read mode |

or use the Telnet "unlock" command:

UNLOCK [<addr> [<delay>]]

addrThis is the address of the sector (block) to unlockdelayA delay time in milliseconds the BDI waits after sending the unlock command to the flash. For example, clearing all lock-bits of an Intel J3 Strata<br/>flash takes up to 0.7 seconds.

If "unlock" is used without any parameter, all sectors in the erase list with the UNLOCK option are processed.

To clear all lock-bits of an Intel J3 Strata flash use for example:

BDI> unlock 0xFF000000 1000

To erase or unlock multiple, continuous flash sectors (blocks) of the same size, the following Telnet commands can be used:

ERASE <addr> <step> <count> UNLOCK <addr> <step> <count>

addr This is the address of the first sector to erase or unlock.

step This value is added to the last used address in order to get to the next sector. In other words, this is the size of one sector in bytes.

count The number of sectors to erase or unlock.

The following example unlocks all 256 sectors of an Intel Strata flash (28F256K3) that is mapped to 0x00000000. In case there are two flash chips to get a 32bit system, double the "step" parameter.

BDI> unlock 0x0000000 0x20000 256

#### 3.2.5 Part [REGS]

In order to make it easier to access target registers via the Telnet interface, the BDI can read in a register definition file. In this file, the user defines a name for the register and how the BDI should access it (e.g. as memory mapped, memory mapped with offset, ...). The name of the register definition file and information for different registers type has to be defined in the configuration file. The register name, type, address/offset/number and size are defined in a separate register definition file.

An entry in the register definition file has the following syntax:

| name type addr [s         | ze [SWAP]]                                                                                                    |                                                |
|---------------------------|----------------------------------------------------------------------------------------------------|------------------------------------------------|
| name                      | The name of the register (max. 15 characters)                                                                                                    |                                                |
| type                      | The register typeGeneral purpose registerGPRGeneral purpose registerSPRSpecial purpose registerPMRPerformance monitor registerCCSRRelative to CCSRBAR memory mappedDCSRMemory mapped register in DCSR spaceMMAbsolute direct memory mapped registerDMM1DMM4Relative direct memory mapped register                               | d register.<br>ce<br>er<br>er                  |
| addr                      | The address, offset or number of the register                                                                                                    |                                                |
| size                      | The size (8, 16, 32) of the register (default is 32)                                                                                                    |                                                |
| SWAP                      | If present, the bytes of a 16bit or 32bit register are swapped.<br>to access little endian ordered registers (e.g. PCI bridge conf<br>isters).                                                                                                    | This is useful<br>iguration reg-               |
| The following entries are | supported in the [REGS] part of the configuration file:                                                                                                    |                                                |
| FILE filename             | The name of the register definition file. This name is used file via TFTP. The file is loaded once during BDI startup.<br>filename the filename including the full path<br>Example: FILE C:\bdi\regs\regP4080.def                                                                                                    | to access the                                  |
| DMMn base                 | This defines the base address of direct memory mapped rebase address is added to the individual offset of the register base the base address<br>Example: DMM1 0x01000                                                                                                    | egisters. This<br><sup>.</sup> .               |
| IMMn addr data            | This defines the addresses of the memory mapped address<br>isters of indirect memory mapped registers. The address of a<br>ter is first written to "addr" and then the register value is<br>"data" as address.<br>addr the address of the Address register<br>data the address of the Data register<br>Example: DMM1 0x04700000 | and data reg-<br>a IMMn regis-<br>access using |

#### **Remark:**

The registers msr, cr, pc, pc64, iar, iar64 and fpscr and are predefined.

#### Example for a register definition:

Entry in the configuration file:

[REGS] FILE \$regP4080.def

The register definition file:

| ;name   |         | type   | addr      | size |
|---------|---------|--------|-----------|------|
| ;;      |         |        |           |      |
| ,<br>az |         | GPR    | 1         |      |
| ;       |         |        |           |      |
| ;       |         |        |           |      |
| atbl    |         | SPR    | 526       |      |
| atbu    |         | SPR    | 527       |      |
| bucsr   |         | SPR    | 1013      |      |
| csrr0   |         | SPR    | 58        |      |
| csrrl   |         | SPR    | 59        |      |
|         |         |        |           |      |
|         | • • • • |        |           |      |
|         |         |        |           |      |
| tlb0cfg |         | SPR    | 688       |      |
| tlblcfg |         | SPR    | 689       |      |
| tsr     |         | SPR    | 336       |      |
| usprg0  |         | SPR    | 256       |      |
| xer     |         | SPR    | 1         |      |
| ;       |         |        |           |      |
| ;       |         |        |           |      |
| ;       | Local   | Bus Co | ontroller |      |
| br0     |         | CCSR   | 0x124000  |      |
| br1     |         | CCSR   | 0x124008  |      |
| br2     |         | CCSR   | 0x124010  |      |
| br3     |         | CCSR   | 0x124018  |      |
|         |         |        |           |      |
|         |         |        |           |      |
| for     |         | CCSR   | 0x1240E8  |      |
| fbar    |         | CCSR   | 0x1240EC  |      |
| fpar    |         | CCSR   | 0x1240F0  |      |
| fbcr    |         | CCSR   | 0x1240F4  |      |
|         |         |        |           |      |

Now the defined registers can be accessed by name via the Telnet interface:

BDI>rd csrr0 BDI>rm br0 0x0000801

#### 3.3 Debugging with GDB

Because the GDB server runs within the BDI, no debug support has to be linked to your application. There is also no need for any BDI specific changes in the application sources.

#### 3.3.1 Target setup

Target initialization may be done at two places. First with the BDI configuration file, second within the application. The setup in the configuration file must at least enable access to the target memory where the application will be loaded. Disable the watchdog and setting the CPU clock rate should also be done with the BDI configuration file. Application specific initializations like setting the timer rate are best located in the application startup sequence.

#### 3.3.2 Connecting to the target

As soon as the target comes out of reset, BDI initializes it and optionally loads your application code. BDI now waits for GDB request from the debugger running on the host.

After starting the debugger, it must be connected to the remote target. This can be done with the following command at the GDB prompt:

(gdb)target remote bdi3000:2001

bdi3000 This stands for an IP address. The HOST file must have an appropriate entry. You may also use an IP address in the form xxx.xxx.xxx

2001 This is the TCP port used to communicate with the BDI

If not already suspended, this stops the execution of application code and the target CPU changes to background debug mode.

Remember, every time the application is suspended, the target CPU is freezed. During this time, no hardware interrupts will be processed.

**Note**: For convenience, the GDB detach command triggers a target reset sequence in the BDI. (gdb)detach

... Wait until BDI has resetet the target and reloaded the image (gdb)target remote bdi3000:2001

#### 3.3.3 GDB monitor command

The BDI supports the GDB V5.x "monitor" command. Telnet commands are executed and the Telnet output is returned to GDB. This way you can for example switch the BDI breakpoint mode from within your GDB session.

(gdb) target remote bdi3000:2001 Remote debugging using bdi3000:2001 0x10b2 in start () (gdb) monitor break Breakpoint mode is SOFT (gdb) mon break hard (gdb) mon break Breakpoint mode is HARD (gdb)

#### 3.3.4 Target serial I/O via BDI

A RS232 port of the target can be connected to the RS232 port of the BDI3000. This way it is possible to access the target's serial I/O via a TCP/IP channel. For example, you can connect a Telnet session to the appropriate BDI3000 port. Connecting GDB to a GDB server (stub) running on the target should also be possible.

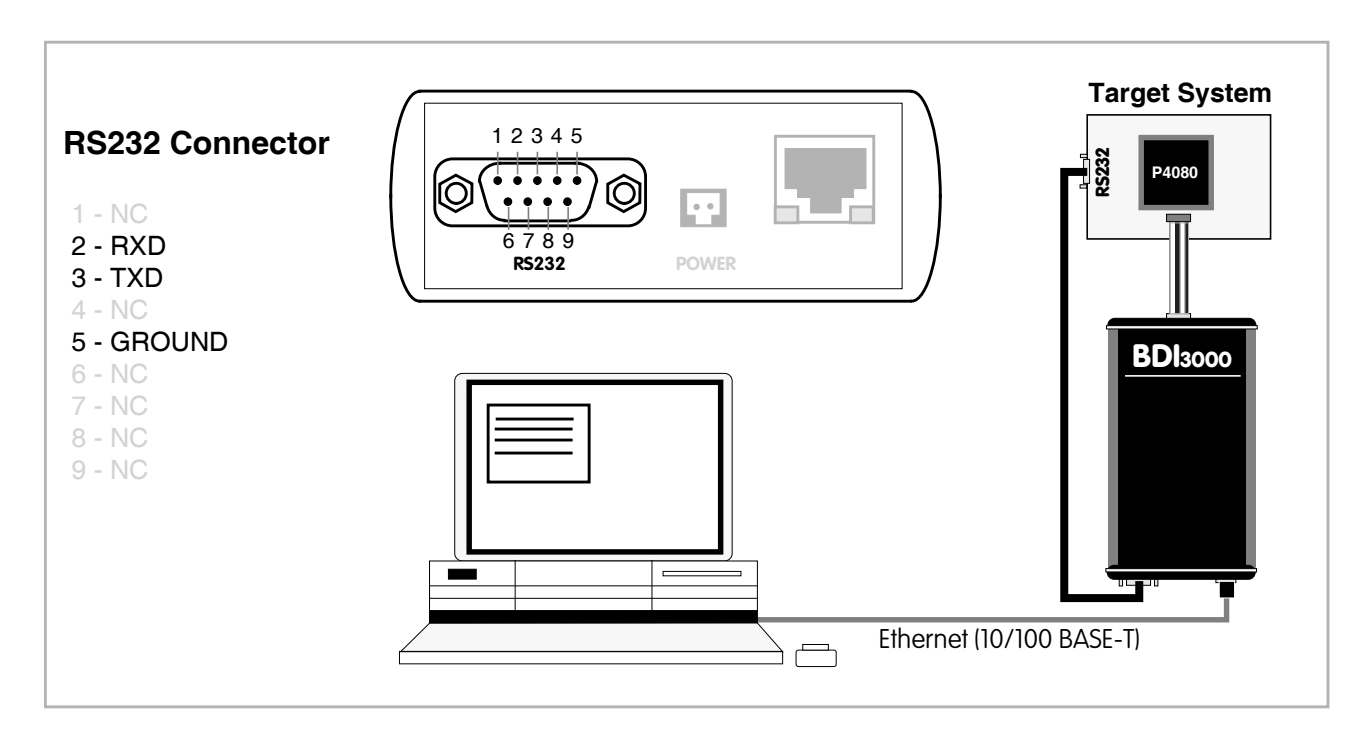

The configuration parameter "SIO" is used to enable this serial I/O routing. The used framing parameters are 8 data, 1 stop and not parity.

| [TARGE  | г] |      |         |     |     |     |      |   |    |      |      |
|---------|----|------|---------|-----|-----|-----|------|---|----|------|------|
| <br>SIO | 7  | 9600 | ;Enable | SIO | via | TCP | port | 7 | at | 9600 | baud |

#### Warning!!!

Once SIO is enabled, connecting with the setup tool to update the firmware will fail. In this case either disable SIO first or disconnect the BDI from the LAN while updating the firmware.

#### 3.3.5 Embedded Linux MMU Support

The bdiGDB system supports Linux kernel debugging when MMU is on. The MMU configuration parameter enables this mode of operation. In this mode, all addresses received from GDB are assumed to be virtual. Before the BDI accesses memory, it translates this address into a physical one based on information found in the TLB's or kernel/user page table.

If PTBASE is not defined, the BDI does TLB1, TLB0 and if enabled default translation (in this order).

In order to search the page tables, the BDI needs to know the start addresses of the first level page table. The configuration parameter PTBASE defines the physical address where the BDI looks for the virtual/physical address of an array with two virtual/physical addresses of first level page tables. The first one points normally to the kernel page table, the second one can point to the current user page table. As long as the base pointer or the first entry is zero, the BDI does only L2 CAM (L2 TLB1) and default translation. Default translation maps a 256 Mbyte range starting at KERNELBASE to 0x00000000. The second page table is only searched if its address is not zero and there was no match in the first one.

The pointer structure is as follows:

```
PTBASE (physical address) ->
    PTE pointer pointer(virtual or physical address) ->
    PTE kernel pointer (virtual or physical address)
    PTE user pointer (virtual or physical address)
```

The pointers are assumed virtual if they are >= KERNELBASE. In that case, default translation is applied to get the physical address.

Newer versions of "arch/ppc/kernel/head.S" support the automatic update of the BDI page table information structure. Search "head.S" for "abatron" and you will find the BDI specific extensions.

Extract from the configuration file:

[INIT]
.....
WM32 0x00000f0 0x0000000 ;invalidate page table base
[TARGET]
....
MMU XLAT ;translate effective to physical address
PTBASE 0x00000f0 ;here is the pointer to the page table pointers

To debug the Linux kernel when MMU is enabled you may use the following load and startup sequence:

- Load the compressed linux image
- Set a hardware breakpoint with the Telnet at a point where MMU is enabled. For example at "start\_kernel".
   BDI> BI 0xC0061550
- Start the code with GO at the Telnet
- The Linux kernel is decompressed and started
- The system should stop at the hardware breakpoint (e.g. at start\_kernel)
- Disable the hardware breakpoint with the Telnet command CI.
- If not automatically done by the kernel, setup the page table pointers for the BDI.
- Start GDB with vmlinux as parameter
- Attach to the target
- Now you should be able to debug the Linux kernel

To setup the BDI page table information structure manually, set a hardware breakpoint at "start\_kernel" and use the Telnet to write the address of "swapper\_pg\_dir" to the appropriate place.

| BDI>bi | 0xc0061550      | /* | set breakpoint at start_kernel */                   |
|--------|-----------------|----|-----------------------------------------------------|
| BDI>go |                 |    |                                                     |
| ••     |                 | /* | target stops at start_kernel */                     |
| BDI>ci |                 |    |                                                     |
| BDI>mm | 0xf0 0xc00000f8 | /* | Let PTBASE point to an array of two pointers*/      |
| BDI>mm | 0xf8 0xc0057000 | /* | write address of swapper_pg_dir to first pointer */ |
| BDI>mm | 0xfc 0x0000000  | /* | clear second (user) pointer */                      |

#### 3.4 Telnet Interface

A Telnet server is integrated within the BDI. The Telnet channel is used by the BDI to output error messages and other information. Also some basic debug commands can be executed.

Telnet Debug features:

- Display and modify memory locations
- Display and modify general and special purpose registers
- Single step a code sequence
- Set hardware breakpoints
- · Load a code file from any host
- Start / Stop program execution
- Programming and Erasing Flash memory

During debugging with GDB, the Telnet is mainly used to reboot the target (generate a hardware reset and reload the application code). It may be also useful during the first installation of the bdiGDB system or in case of special debug needs.

#### Example of a Telnet session:

```
P4080#0>info
   Target CPU
Core state
                  : P4080 Core#0
                  : halted
   Debug entry cause : device event
   Current PC : 0xffffffc
   Current CR
                  : 0x00000000
   Current MSR
Current LR
                  : 0x0000000
                  : 0x0000000
   Current CCSRBAR : 0x0_fe000000
P4080#0>rd
GPR00: c11bc002 06278553 80028188 aba40000
GPR04: 609db195 ad1944b2 deadbeef 002883a6
GPR08: 20119520 2032dc90 94110404 29038003
GPR12: 9422cf8e 0c105000 613b00b0 4e0d4548
GPR16: 0f15d163 3820d4a3 806b42d8 4c005402
GPR20: b0010949 846310d8 c0d53502 4c41d854
GPR24: c0602409 4443cd98 a8911575 e0021810
GPR28: 200842c0 c890cc15 2c2390ce 604bc0c1
CR : 00000000 MSR: 0000000
P4080#0>md 0
0_00000000 : deadbeef deadbeef deadbeef .....
0_00000010 : deadbeef deadbeef deadbeef .....
0_00000020 : deadbeef deadbeef deadbeef ......
0_0000030 : deadbeef deadbeef deadbeef .....
0_00000040 : deadbeef deadbeef deadbeef .....
```

#### Notes:

The DUMP command uses TFTP to write a binary image to a host file. Writing via TFTP on a Linux/ Unix system is only possible if the file already exists and has public write access. Use "man tftpd" to get more information about the TFTP server on your host.

#### The Telnet commands:

| " PHYS<br>" MD<br>" MDD<br>" MDH<br>" MDB<br>" DUMP<br>" MM<br>" MMD<br>" MMH<br>" MMB<br>" MT<br>" MC<br>" MV | <address><br/>[<address>] [<count>]<br/>[<address>] [<count>]<br/>[<address>] [<count>]<br/>[<address>] [<count>]<br/>[<addr> <size> [<file>]<br/><addr> <value> [<cnt>]<br/><addr> <value> [<cnt>]<br/><addr> <value> [<cnt>]<br/><addr> <value> [<cnt>]<br/><addr> <value> [<cnt>]<br/><addr> <count>[<loop>]<br/>[<address>] [<count>]</count></address></loop></count></addr></cnt></value></addr></cnt></value></addr></cnt></value></addr></cnt></value></addr></cnt></value></addr></file></size></addr></count></address></count></address></count></address></count></address></address> | <pre>converts an effective to a physical address",<br/>display target memory as word (32bit)",<br/>display target memory as double word (64bit)",<br/>display target memory as half word (16bit)",<br/>display target memory as byte (8bit)",<br/>dump target memory to a file",<br/>modify word(s) (32bit) in target memory",<br/>modify double word(s) (64bit) in target memory",<br/>modify half word(s) (16bit) in target memory",<br/>modify byte(s) (8bit) in target memory",<br/>memory test",<br/>calculates a checksum over a memory range",<br/>verifies the last calculated checksum",</pre> |
|----------------------------------------------------------------------------------------------------|----------------------------------------------------------------------------------------------------|----------------------------------------------------------------------------------------------------|
| "RD<br>"RDUMP<br>"RDSPR<br>"RDPMR<br>"RM<br>"RMSPR<br>"RMSPR                                                   | <pre>[<name>] [<file>] <number> <number> {<nbr></nbr></number></number></file></name></pre> <number> <number> <number> <number> <value> <number> <value></value></number></value></number></number></number></number>                                                                                                    | display general purpose or user defined register",<br>dump all user defined register to a file",<br>display special purpose register",<br>display performance monitor register",<br>modify general purpose or user defined register",<br>modify special purpose register",<br>modify performance monitor register",                                                                                                    |
| "RDCSR<br>"WDCSR                                                                                               | <addr> [<count>]<br/><addr> <value></value></addr></count></addr>                                                                                                    | display register(s) in DCSR space (Run Control)",<br>write to a register in DCSR space (Run Control)",                                                                                                    |
| "DCACHE<br>"ICACHE<br>"L2CACH<br>"TLB0<br>"TLB1<br>"WTLB0<br>"WTLB1                                            | <pre>2 <addr set=""  =""><br/>2 <addr set=""  =""><br/>WE <set><br/><from> [<to>]<br/><from> [<to>]<br/><way> <epn> <rpn><br/><idx> <epn> <rpn></rpn></epn></idx></rpn></epn></way></to></from></to></from></set></addr></addr></pre>                                                                                                    | <pre>display L1 data cache content",<br/>display L1 inst cache content",<br/>display L2 cache content",<br/>display L2 TLB0 entry",<br/>display L2 TLB1 entry",<br/>write to a L2 TLB0 entry",<br/>write to a L2 TLB1 entry",</pre>                                                                                                    |
| "RESET<br>"BREAK<br>"GO<br>"CONT<br>"TI<br>"TC<br>"HALT                                                        | <pre>[HALT   RUN [time]] [SOFT   HARD] [<pc>] <cores> [<pc>] [<pc>] [<pc>] [<cores>]</cores></pc></pc></pc></cores></pc></pre>                                                                                                    | <pre>reset the target system, change startup mode",<br/>display or set current breakpoint mode",<br/>set PC and start current core",<br/>restart multiple cores (<cores> = core bit map)",<br/>trace on instruction (single step)",<br/>trace on change of flow",<br/>force core(s) to debug mode (<cores> = core bit map)",</cores></cores></pre>                                                                                                    |
| "BI <a<br>"CI [&lt;<br/>"BD [R<br/>"CD [&lt;</a<br>                                                            | uddr><br>sid>]<br>s[W] <addr><br/>sid&gt;]</addr>                                                                                                    | <pre>set instruction hardware breakpoint",<br/>clear instruction hardware breakpoint(s)",<br/>set data watchpoint",<br/>clear data watchpoint(s)",</pre>                                                                                                    |
| " INFO<br>" STATE                                                                                              |                                                                                                    | display information about the current core", display information about all cores",                                                                                                    |
| "LOAD<br>"VERIFY<br>"PROG<br>"<br>"ERASE                                                                       | <pre>[<offset>] [<file> [<f [<offset="">] [<file> [<f [<offset="">] [<file> [<f [<offset="">] [<file> [<f [<address=""> [<mode>]]</mode></f></file></f></file></f></file></f></file></offset></pre>                                                                                                    | <pre>Eormat&gt;]] load program file to target memory",<br/>Eormat&gt;]] verify a program file to target memory",<br/>Eormat&gt;]] program flash memory",</pre>                                                                                                    |
| " ERASE<br>"UNLOCK<br>"UNLOCK                                                                                  | <pre><mode> : <addr> <step> <count> [ <addr> [<delay>]] ( <addr> <step> <count> count&gt; &lt; type&gt; <size> <bus></bus></size></count></step></addr></delay></addr></count></step></addr></mode></pre>                                                                                                    | CHIP, BLOCK or SECTOR (default is sector)",<br>erase multiple flash sectors",<br>unlock a flash sector",<br>unlock multiple flash sectors",<br>change flash configuration"                                                                                                    |
|                                                                                                    | -1FC:                                                                                                    |                                                                                                    |

#### The Telnet commands (cont.):

| "DELAY  | <ms></ms>                                                                                                    | delay for a number of milliseconds",           |
|---------|----------------------------------------------------------------------------------------------------|------------------------------------------------|
| "MEMACC | {CORE   SAP} [ <attr>]</attr>                                                                                  | select memory access mode (normally SAP)",     |
| "SELECT | <core></core>                                                                                                  | change the current core",                      |
| "HOST   | <ip></ip>                                                                                                    | change IP address of program file host",       |
| "PROMPT | <string></string>                                                                                              | defines a new prompt string",                  |
| "CONFIG |                                                                                                    | display or update BDI configuration",          |
| "CONFIG | <file> [<hostip> [<bdi< td=""><td>IP&gt; [<gateway> [<mask>]]]]",</mask></gateway></td></bdi<></hostip></file> | IP> [ <gateway> [<mask>]]]]",</mask></gateway> |
| "UPDATE |                                                                                                    | reload the configuration without a reboot",    |
| "HELP   |                                                                                                    | display command list",                         |
| "JTAG   |                                                                                                    | switch to JTAG command mode",                  |
| "BOOT   | [loader]                                                                                                    | reboot the BDI and reload the configuration",  |
| "QUIT   |                                                                                                    | terminate the Telnet session"                  |

There are two memory access modes implemented. The default is via System Access Port (SAP). Via SAP physical addresses are used and the access does not make use of any of the cores. SAP accesses memory like an additional bus master. If memory access CORE is selected, the current core executes load/store instructions in its current context. In this mode MMU translation takes place unless the use of real addresses is forced.

For memory accesses via core the <attr> parameter in the Telnet MEMACC command has the following meaning (default is 0):

For example to access the real address 0x3\_8400\_0000 with I and G set via the current core:

BDI> memacc core 0x94 BDI> md 0x384000000 1

For memory accesses via SAP the <attr> defines a delay sometimes necessary when accessing slow memory. The following example define a 100us delay during memory accesses via SAP.

BDI> memacc sap 100

Memory access mode is a global selection. It is not possible to select different modes for different cores.

#### Note:

For information about the registers in DCSR space please contact Freescale.

#### 3.5 Multi-Core Support

The bdiGDB system supports concurrent debugging of up to 8 e500mc cores. For every core you can start its own GDB session. The default port numbers used to attach the remote targets are 2001 ... 2008. In the Telnet you switch between the cores with the command "select <0..7>". In the configuration file, simply begin the line with the appropriate core number. If there is no #n in front of a line, the BDI assumes core #0.

The following example defines 4 cores for debugging. For a complete example, look at the configuration examples.

```
[TARGET]
; common parameters
        5000
                         ;start delay after power-up detected in ms
POWERUP
                          ;use 16 MHz JTAG clock
JTAGCLOCK
          1
WAKEUP 200
                          ; give reset time to complete
;
; !!!! define the core ID (the #x) without any holes !!!!
; !!!! no need that core ID matches the core number !!!!
; !!!! A valid example is: #1 CPUTYPE P4080 5 0 !!!!
; Core#0 parameters (active vCPU after reset)
#0 CPUTYPE P4080 0 0 ;Core0 / SOC0
#0 STARTUP
            STOP 5000 ;let U-boot setup the system
#0 BREAKMODE HARD
                         ;SOFT or HARD, HARD uses PPC hardware breakpoint
#0 STEPMODE HWBP
                         ;ICMP or HWBP, HWBP uses a hardware breakpoint
;
; Core#1 parameters
                        ;Corel / SOCO
#1 CPUTYPE P4080 1 0
#1 STARTUP
            RUN
                          ;let core run
; Core#2 parameters
#2 CPUTYPE P4080 2 0
                         ;Core2 / SOC0
#2 STARTUP
             RUN
                          ;let core run
; Core#3 parameters
#3 CPUTYPE P4080 3 0
#3 STARTUP RUN
                         ;Core3 / SOC0
                          ;let core run
;
[HOST]
             151.120.25.112
IΡ
;
#0 PROMPT
            P4080#0>
#1 PROMPT
            P4080#1>
            P4080#2>
#2 PROMPT
#3 PROMPT
            P4080#3>
;
```

#### Note:

Be aware that via Telnet you select the e500mc core by its BDI core ID (#n). This BDI core ID is not necessary the core number within the SOC. Assuming there are two P4040 daisy chained, you may use BDI core ID #4 to select core 0 in the second P4040.

#### Multi-Core related Telnet commands:

| STATE                   | Display information                                                                                                    | on about all cores.                                                   |  |  |
|-------------------------|----------------------------------------------------------------------------------------------------|-----------------------------------------------------------------------|--|--|
| SELECT <core></core>    | Change the current Telnet core                                                                                                    |                                                                       |  |  |
| CONT <cores></cores>    | Restart one or m<br><cores><br/>Example:</cores>                                                                                                    | ultiple cores<br>core bit map<br>cont 0x000d ;restart core #0, #2, #3 |  |  |
| HALT [ <cores>]</cores> | Force one or multiple cores to debug mode. If there is no <cores><br/>eter, the currently selected core is forced to debug mode.<br/><cores> core bit map<br/>Example: halt 0x00ff ; halt 8 cores #0#7</cores></cores> |                                                                       |  |  |

#### Telnet session:

| P4080#0>          | info  | )    |     |      |     |     |       |     |      |      |
|-------------------|-------|------|-----|------|-----|-----|-------|-----|------|------|
| Targ              | get C | CPU  |     |      | :   | P4  | 1080  | Cc  | re#0 | )    |
| Core              | e sta | ate  |     |      | :   | ha  | alted | 1   |      |      |
| Debu              | ıq er | ıtry | ca  | use  | :   | de  | bug   | ha  | lt   |      |
| Curr              | rent  | PC   |     |      | :   | 02  | c7ff7 | /4c | 34   |      |
| Curr              | rent  | CR   |     |      | :   | 02  | 2200  | 000 | 84   |      |
| Curr              | rent  | MSR  | _   |      | :   | 02  | 0002  | 292 | 00   |      |
| Curr              | rent  | LR   |     |      | :   | 02  | c7ff7 | 74c | :38  |      |
| Curr              | rent  | CCS  | RBA | AR   | :   | 02  | c0_fe | 200 | 0000 | )    |
| P4080#0>          | stat  | e    |     |      |     |     |       |     |      |      |
| Core#0:           | halt  | ed   | 0x7 | ff74 | 1c3 | 34  | debu  | ıg  | halt |      |
| Core#1:           | runr  | ning | ſ   |      |     |     |       |     |      |      |
| Core#2:           | runr  | ning | ſ   |      |     |     |       |     |      |      |
| Core#3:           | runr  | ning | ſ   |      |     |     |       |     |      |      |
| Core#4:           | runr  | ning | ſ   |      |     |     |       |     |      |      |
| Core#5:           | runr  | ning | ſ   |      |     |     |       |     |      |      |
| Core#6:           | runr  | ning | ſ   |      |     |     |       |     |      |      |
| Core#7:           | runr  | ning | [   |      |     |     |       |     |      |      |
| P4080#0>          | halt  | : 0x | f0  |      |     |     |       |     |      |      |
| - TARGEI          | : cc  | bre  | #4  | has  | er  | nte | ered  | de  | bug  | mode |
| - TARGEI          | : cc  | bre  | #5  | has  | er  | nte | ered  | de  | bug  | mode |
| - TARGEI          | : cc  | bre  | #6  | has  | er  | nte | ered  | de  | bug  | mode |
| - TARGEI          | : cc  | ore  | #7  | has  | er  | nte | ered  | de  | bug  | mode |
| P4080#0>          | stat  | e    |     |      |     |     |       |     |      |      |
| Core#0:           | halt  | ed   | 0x7 | ff74 | 1c3 | 34  | debu  | ıg  | halt | 2    |
| Core#1:           | runr  | ning | ſ   |      |     |     |       |     |      |      |
| Core#2:           | runr  | ning | ſ   |      |     |     |       |     |      |      |
| Core#3:           | runr  | ning | ſ   |      |     |     |       |     |      |      |
| Core#4:           | halt  | ed   | 0xf | ffff | EOf | 8   | debu  | ıg  | halt | 2    |
| Core#5:           | halt  | ed   | 0xf | ffff | EOf | 8   | debu  | ıg  | halt | 2    |
| Core#6:           | halt  | ed   | 0xf | ffff | EOf | 8   | debu  | ıg  | halt | 2    |
| Core#7:           | halt  | ed   | 0xf | ffff | EOf | 8   | debu  | ıg  | halt | 2    |
| P4080#0>cont 0x30 |       |      |     |      |     |     |       |     |      |      |
| P4080#0>          | stat  | e    |     |      |     |     |       |     |      |      |
| Core#0:           | halt  | ed   | 0x7 | ff74 | 1c3 | 34  | debu  | ıg  | halt | 2    |
| Core#1:           | runr  | ning | ſ   |      |     |     |       |     |      |      |
| Core#2: running   |       |      |     |      |     |     |       |     |      |      |
| Core#3:           | runr  | ning | ſ   |      |     |     |       |     |      |      |
| Core#4:           | runr  | ning | ſ   |      |     |     |       |     |      |      |
| Core#5: running   |       |      |     |      |     |     |       |     |      |      |
| Core#6:           | halt  | ed   | 0xf | ffff | EOf | 8   | debu  | ıg  | halt | :    |
| Core#7:           | halt  | ed   | 0xf | ffff | EOf | 8   | debu  | ıg  | halt |      |
| P4080#0>          |       |      |     |      |     |     |       |     |      |      |

# **4** Specifications

| Operating Voltage Limiting                                           | 5 VDC ± 0.25 V                                         |  |  |  |  |  |
|----------------------------------------------------------------------|--------------------------------------------------------|--|--|--|--|--|
| Power Supply Current                                                 | typ. 500 mA<br>max. 1000 mA                            |  |  |  |  |  |
| RS232 Interface: Baud Rates<br>Data Bits<br>Parity Bits<br>Stop Bits | 9'600,19'200, 38'400, 57'600,115'200<br>8<br>none<br>1 |  |  |  |  |  |
| Network Interface                                                    | 10/100 BASE-T                                          |  |  |  |  |  |
| BDM/JTAG clock                                                       | up to 32 MHz                                           |  |  |  |  |  |
| Supported target voltage                                             | 1.2 – 5.0 V                                            |  |  |  |  |  |
| Operating Temperature                                                | + 5 °C +60 °C                                          |  |  |  |  |  |
| Storage Temperature                                                  | -20 °C +65 °C                                          |  |  |  |  |  |
| Relative Humidity (noncondensing)                                    | <90 %rF                                                |  |  |  |  |  |
| Size                                                                 | 160 x 85 x 35 mm                                       |  |  |  |  |  |
| Weight (without cables)                                              | 280 g                                                  |  |  |  |  |  |
| Host Cable length (RS232)                                            | 2.5 m                                                  |  |  |  |  |  |
| Electromagnetic Compatibility                                        | CE compliant                                           |  |  |  |  |  |
| Restriction of Hazardous Substances                                  | RoHS 2002/95/EC compliant                              |  |  |  |  |  |

Specifications subject to change without notice

### **5** Environmental notice

Disposal of the equipment must be carried out at a designated disposal site.

# 6 Declaration of Conformity (CE)

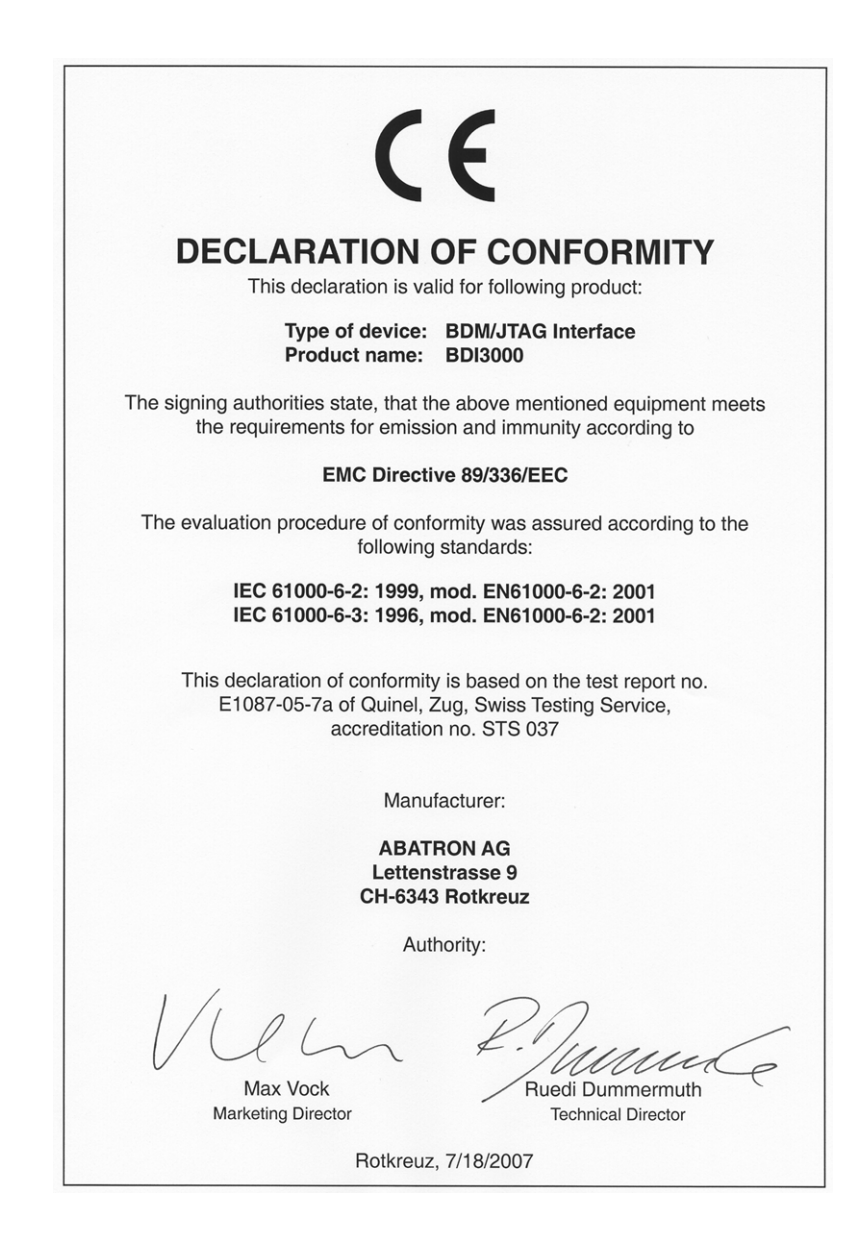

### 7 Warranty and Support Terms

#### 7.1 Hardware

ABATRON Switzerland warrants the Hardware to be free of defects in materials and workmanship for a period of 3 years following the date of purchase when used under normal conditions. In the event of notification within the warranty period of defects in material or workmanship, ABATRON will repair or replace the defective hardware. The cost for the shipment to Abatron must be paid by the customer. Failure in handling which leads to defects are not covered under this warranty. The warranty is void under any self-made repair operation.

#### 7.2 Software

#### License

Against payment of a license fee the client receives a usage license for this software product, which is not exclusive and cannot be transferred.

#### Copies

The client is entitled to make copies according to the number of licenses purchased. Copies exceeding this number are allowed for storage purposes as a replacement for defective storage mediums.

#### Update and Support

The agreement includes free software maintenance (update and support) for one year from date of purchase. After this period the client may purchase software maintenance for an additional year.

#### 7.3 Warranty and Disclaimer

ABATRON AND ITS SUPPLIERS HEREBY DISCLAIMS AND EXCLUDES, TO THE EXTENT PERMITTED BY APPLICABLE LAW, ALL WARRANTIES, EXPRESS OR IMPLIED, INCLUDING WITHOUT LIMITATION, ANY WARRANTIES OF MERCHANTABILITY, FITNESS FOR A PARTICULAR PURPOSE, TITLE AND NON-INFRINGEMENT.

#### 7.4 Limitation of Liability

IN NO EVENT SHALL ABATRON OR ITS SUPPLIERS BE LIABLE TO YOU FOR ANY DAMAGES, INCLUDING, WITHOUT LIMITATION, ANY SPECIAL, INDIRECT, INCIDENTAL OR CONSEQUENTIAL DAMAGES, ARISING OUT OF OR IN CONNECTION WITH THE USE OR PERFORMANCE OF THE HARDWARE AND/OR SOFTWARE, INCLUDING WITHOUT LIMITATION, LOSS OF PROFITS, BUSINESS, DATA, GOODWILL, OR ANTICIPATED SAVINGS, EVEN IF ADVISED OF THE POSSIBILITY OF THOSE DAMAGES.

The hardware and software product with all its parts, copyrights and any other rights remain in possession of ABATRON. Any dispute, which may arise in connection with the present agreement shall be submitted to Swiss Law in the Court of Zug to which both parties hereby assign competence.

# Appendices

# A Troubleshooting

#### Problem

The firmware can not be loaded.

#### **Possible reasons**

- The BDI is not correctly connected with the Host (see chapter 2).
- A wrong communication port is selected (Com 1...Com 4).
- The BDI is not powered up

#### Problem

No working with the target system (loading firmware is okay).

#### **Possible reasons**

- Wrong pin assignment (BDM/JTAG connector) of the target system (see chapter 2).
- Target system initialization is not correctly -> enter an appropriate target initialization list.
- An incorrect IP address was entered (BDI3000 configuration)
- BDM/JTAG signals from the target system are not correctly (short-circuit, break, ...).
- The target system is damaged.

#### Problem

Network processes do not function (loading the firmware was successful)

#### **Possible reasons**

- The BDI3000 is not connected or not correctly connected to the network (LAN cable or media converter)
- An incorrect IP address was entered (BDI3000 configuration)

# **B** Maintenance

The BDI needs no special maintenance. Clean the housing with a mild detergent only. Solvents such as gasoline may damage it.

# C Trademarks

All trademarks are property of their respective holders.